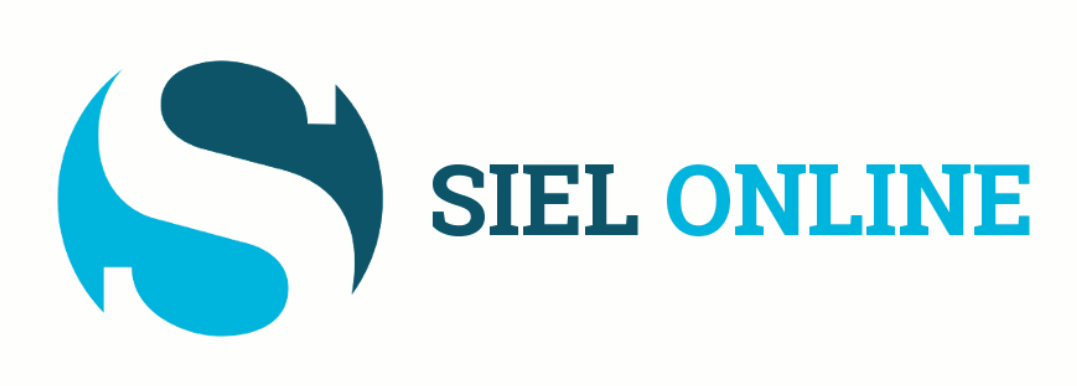

# presenteert:

# Aangifte Inkomstenbelasting 2024

voor ondernemers

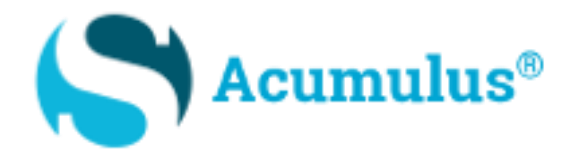

# Presentatie en syllabus aangifte inkomstenbelasting 2024 voor ondernemers

in samenwerking met:

**Annalies Janssens** *van Countforyou* 

www.countforyou.nl

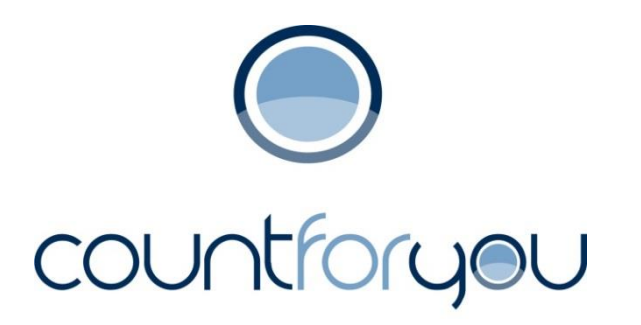

# **WELKOM**

# Heeft u uw administratie in Acumulus klaar?

(begin pas met het invullen van de ondernemingsgegevens als dit klaar en gecontroleerd is!)

# Kijk eventueel naar bijlage A: onze checklist 2024 voor tips en aanwijzingen!

# Houdt u onderstaande gegevens bij de hand

- Jaarrekening 2024 uit Acumulus (zie voorbeeld: bijlage B)
- Schermafdruk van de Balans-specificatie 2024 (zie voorbeeld: extra bijlage aan syllabus, pag. 30)
- Jaarrekening en IB-aangifte vorig boekjaar (= 2023)
- Fiscale jaaroverzichten bankrekeningen 2024
- DigID-codes
- BSN-nummer van uw eventuele (fiscaal) partner en/of huisgenoot

# We gaan beginnen:

# Log in via <u>www.belastingdienst.nl</u>

Kies voor Inloggen, selecteer Mijn Belastingdienst (dus niet voor ondernemers!)

| A Home ≡ Menu                                                                                | Waar bent u naar op | zoek?                                                                             | Inloggen                        |
|----------------------------------------------------------------------------------------------|---------------------|-----------------------------------------------------------------------------------|---------------------------------|
|                                                                                              |                     | Mijn Belastingdienst                                                              |                                 |
|                                                                                              |                     | Mijn toeslagen                                                                    |                                 |
|                                                                                              |                     | Voor ondernemers                                                                  |                                 |
|                                                                                              |                     | Voor douanezaken                                                                  |                                 |
|                                                                                              |                     |                                                                                   | es voor                         |
| Aangifte Voorlopige aanslag 2025 Arbeidsrelatie                                              | es: zzp - ja of     | 17 Uitbetalen vo<br>MRT aanslag                                                   | orlopige                        |
| Vanaf 1 maart kunt u aangifte 2024<br>doen.                                                  |                     | Op maandag 17 maart 202<br>we vóór 24.00 uur uw voor<br>aanslag uit voor de maand | 25 betalen<br>rlopige<br>maart. |
| Inloggen op Mijn Belastingdienst > Lees meer over de voorlopige<br>aanslag > Opdracht in loo | ondienst of niet?   | > Alle betaaldagen                                                                |                                 |

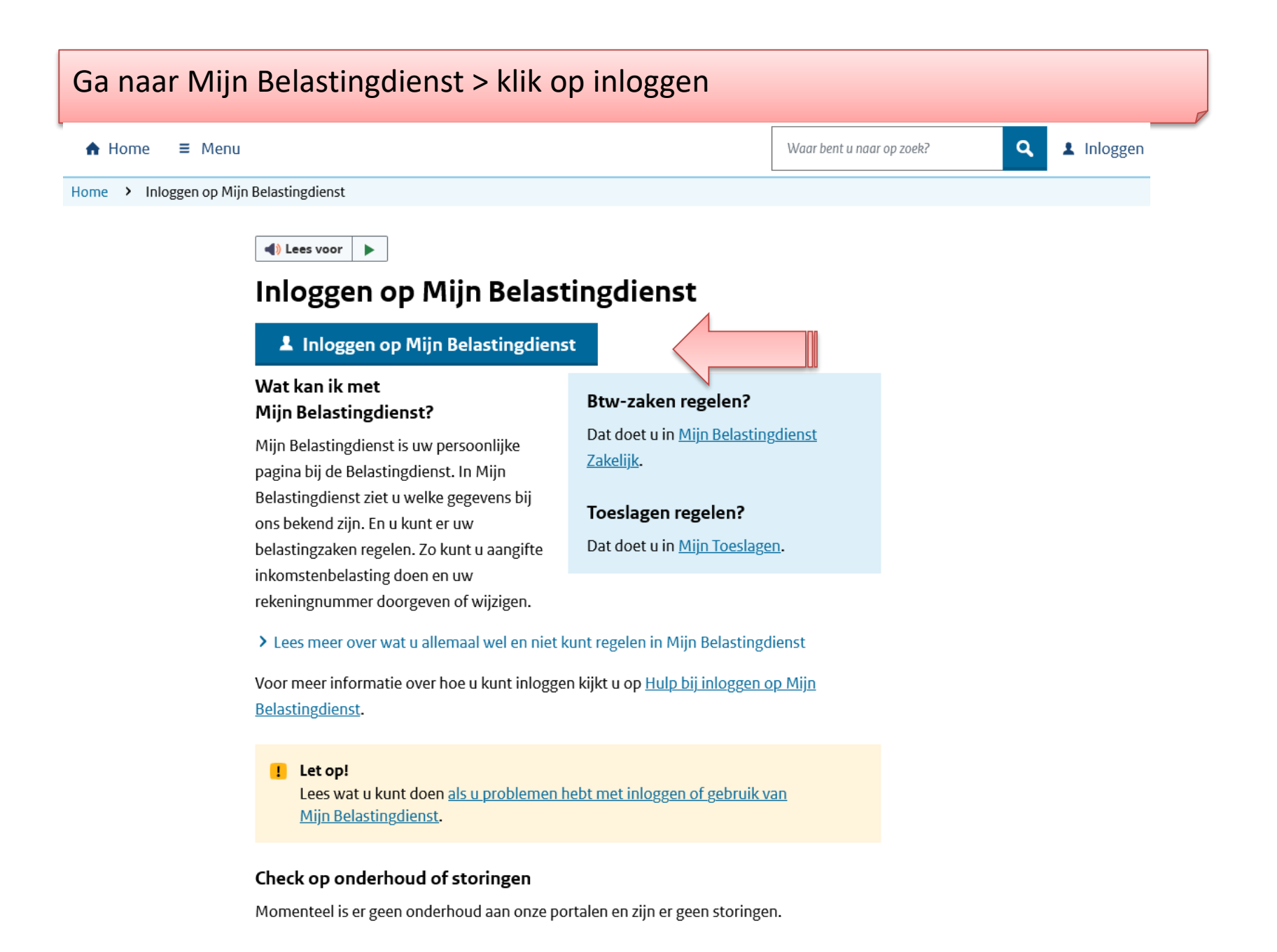

# Klik op <u>Inloggen met DigiD</u> > vul uw DigiD-codes in

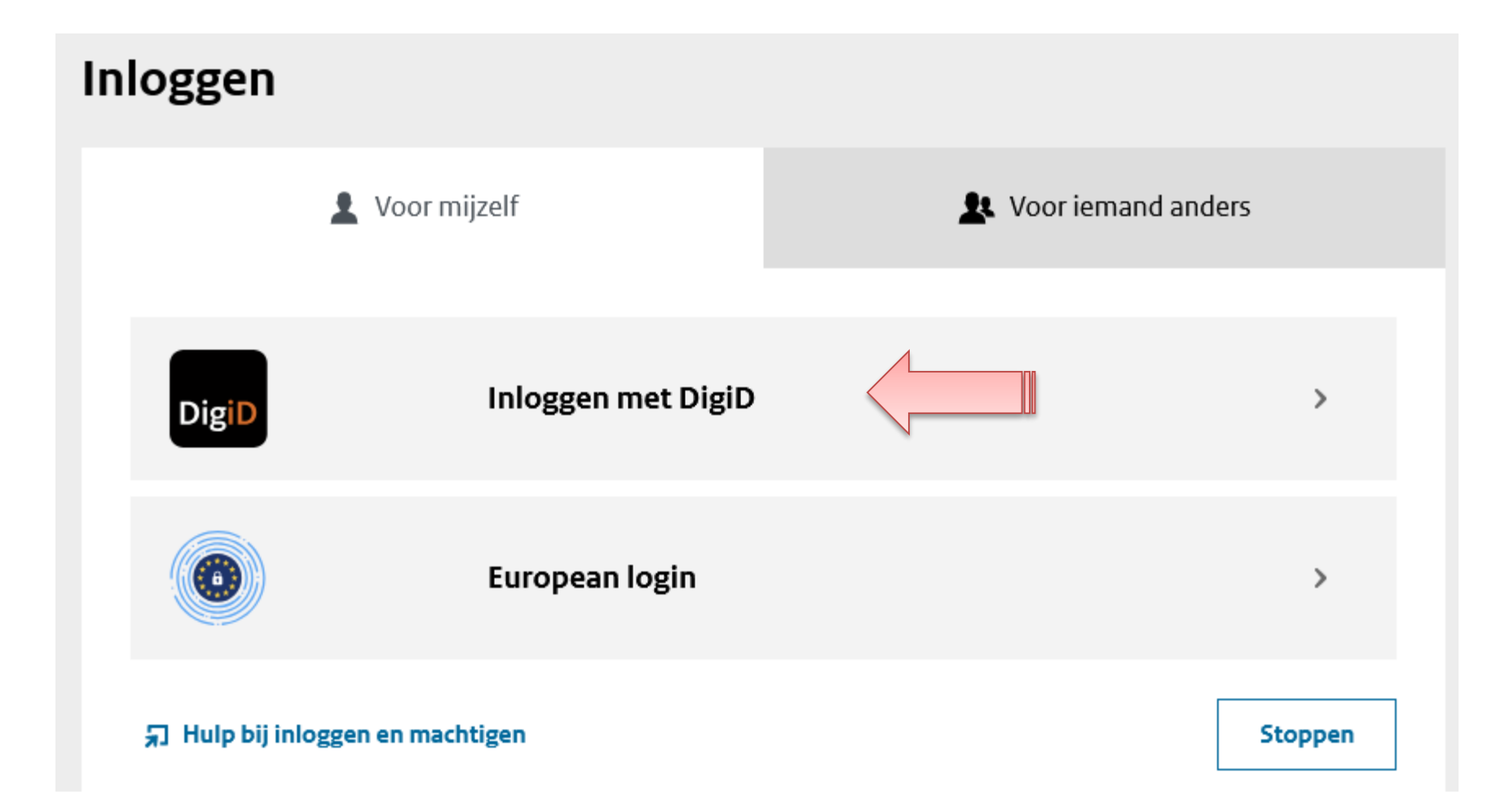

Na het invoeren en bevestigen van uw DigiD-codes komt u bij onderstaand scherm. Controleer of het uw naam is die hier vermeld staat. Klik op Inkomstenbelasting.

## **Openstaande acties**

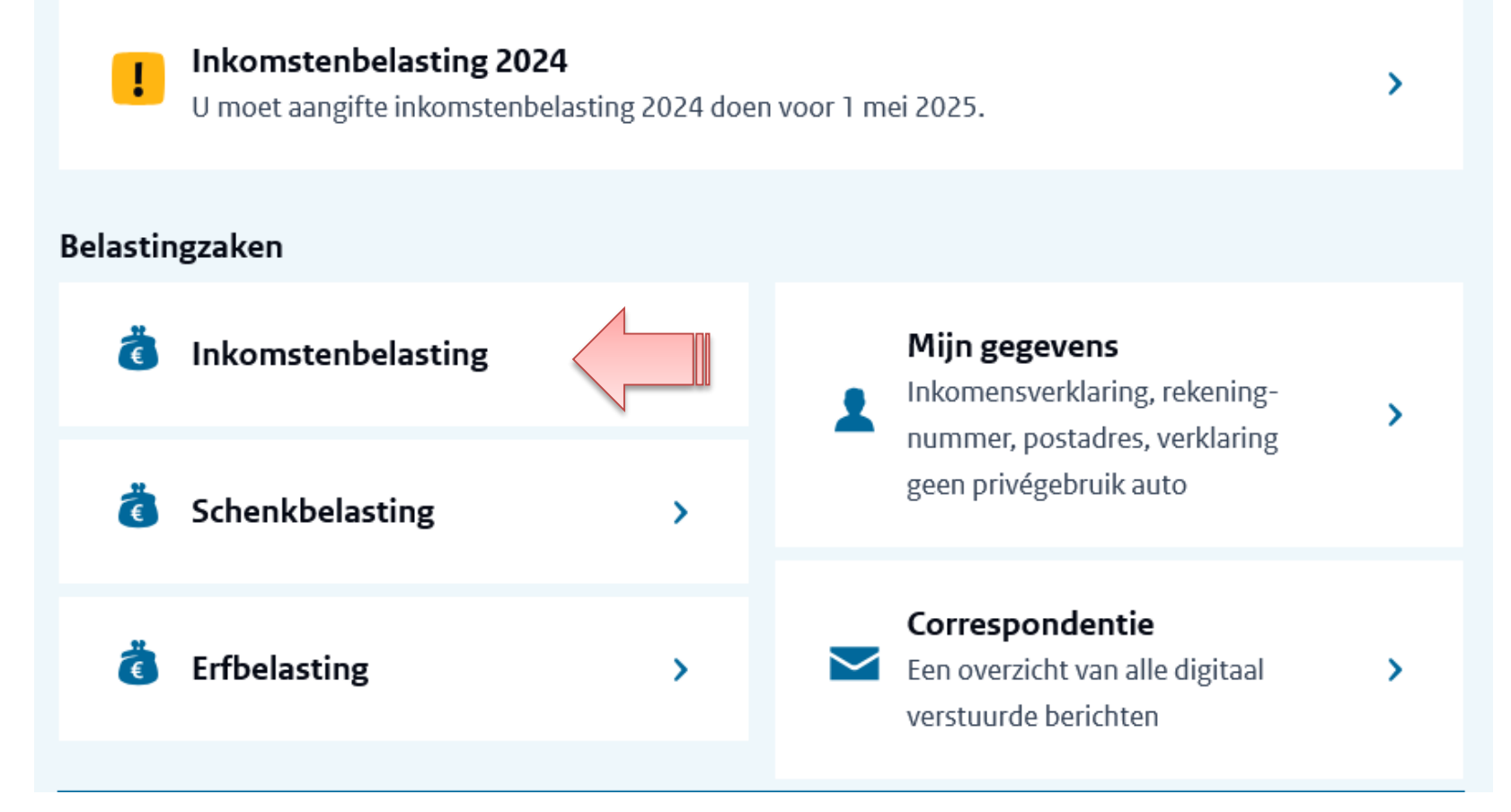

| Ga naar <b>Belast</b>                                | ingjaar 2024 en kies voor                                 | Starten                  |  |
|------------------------------------------------------|-----------------------------------------------------------|--------------------------|--|
| (Of Openen                                           | als u al eerder ingelogd was                              | .)                       |  |
| Belastingaangifte                                    | Voorlopige aanslag                                        |                          |  |
| Belastingjaar 20                                     | 024                                                       | ^                        |  |
| Uitnodiging aan-<br>gifte                            | •<br>Doe aangifte voor<br>1 mei 2025                      | Definitieve aan-<br>slag |  |
| U moet aang 2025.                                    | ifte inkomstenbelasting 2024 doen voor 1 mei              | Starten                  |  |
| > Uitstel voor mijn a                                | aangifte inkomstenbelasting aanvragen                     |                          |  |
| > Aangifte inkomste                                  | enbelasting voor buitenlandse belastingplichtigen doen    |                          |  |
| <ul> <li>Aangifte inkomste<br/>wonen doen</li> </ul> | enbelasting voor belastingplichtigen die een deel van het | t jaar buiten Nederland  |  |
| Berichten                                            |                                                           |                          |  |
| Onderwerp                                            | Afzender                                                  | Datum                    |  |
| Aangiftebrief ink                                    | komstenbelasting 2024 Belastingdienst (digita             | al) 28-02-2025           |  |

# U bent aangekomen bij de Aangifte inkomstenbelasting 2024.

# Onze tip: kies tijdens het invoeren regelmatig voor Opslaan.

#### Aangifte inkomstenbelasting 2024

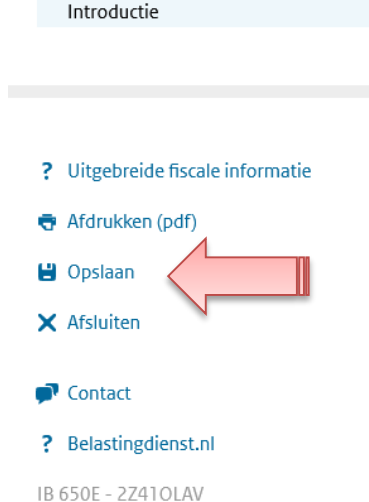

#### Introductie

Met dit formulier doet u aangifte van uw inkomstenbelasting 2024, of wijzigt u deze. U gebruikt dit formulier als u heel 2024 in Nederland woonde.

#### Controleer uw gegevens

Veel gegevens hebben wij alvast voor u ingevuld. Kloppen deze niet? Pas dan uw gegevens aan.

#### Hulp nodig?

- Kijk op belastingdienst.nl/aangifte (opent nieuw venster).
- Of neem contact met ons op. Wij helpen u graag verder.

#### Toegankelijkheid

Instellingen aanpassen aan schermleesprogramma

✓ Volgende

#### Persoonlijke gegevens van A Cumulus

#### Partner

Vooraf ingevulde gegevens

Persoonlijke gegevens kinderen

Onderneming

✓ Inkomsten

Woningen en andere onroerende zaken

➤ Bankrekeningen en andere bezittingen

Hypotheken en andere schulden

- ✓ Uitgaven
- ✓ Aanvullende vragen
- ➤ Overzicht belasting en premies

Naar verzenden

#### Persoonlijke gegevens

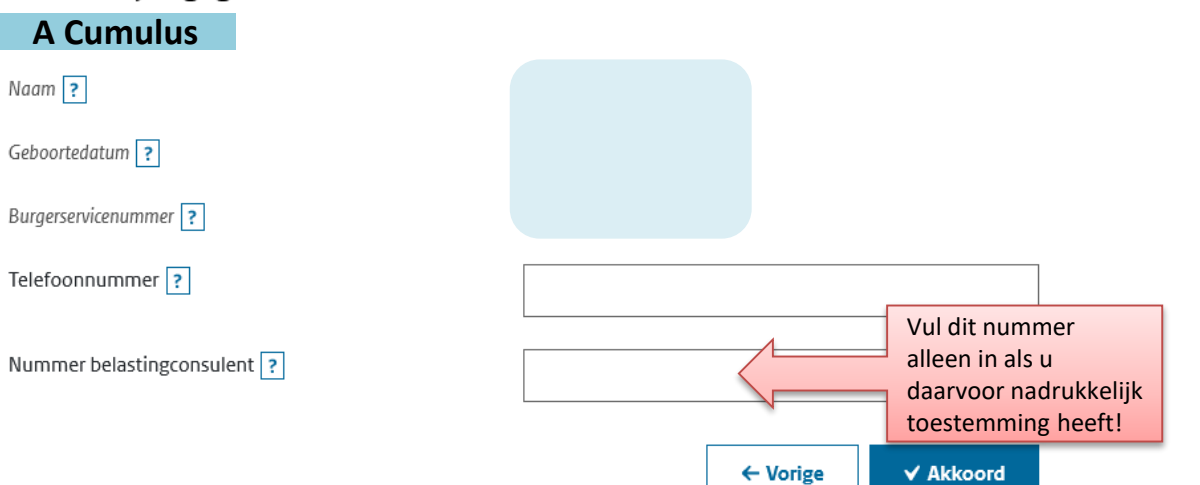

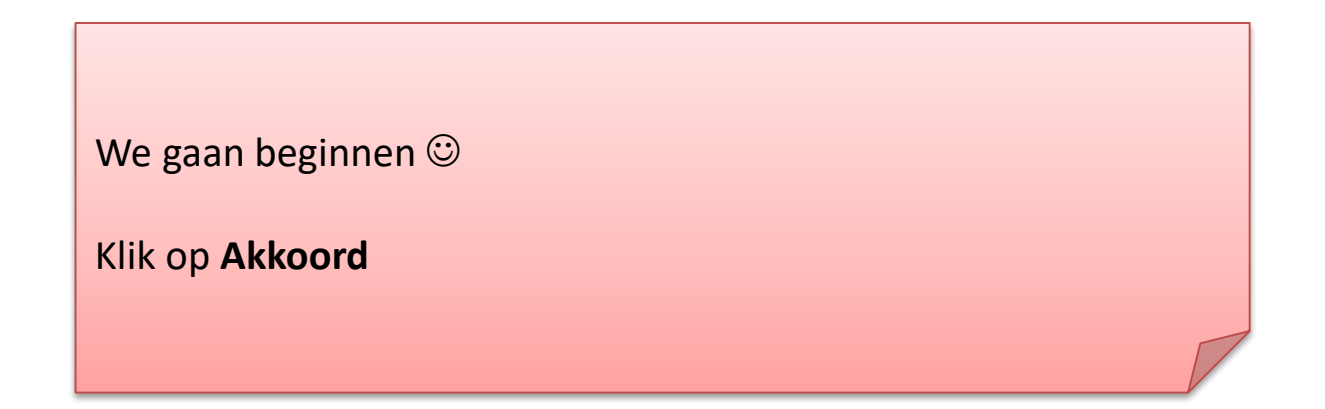

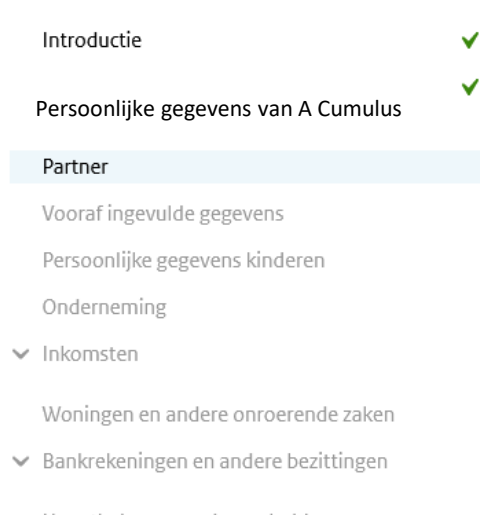

Hypotheken en andere schulden

- ✓ Uitgaven
- ➤ Aanvullende vragen
- ➤ Overzicht belasting en premies

Naar verzenden

#### Partner

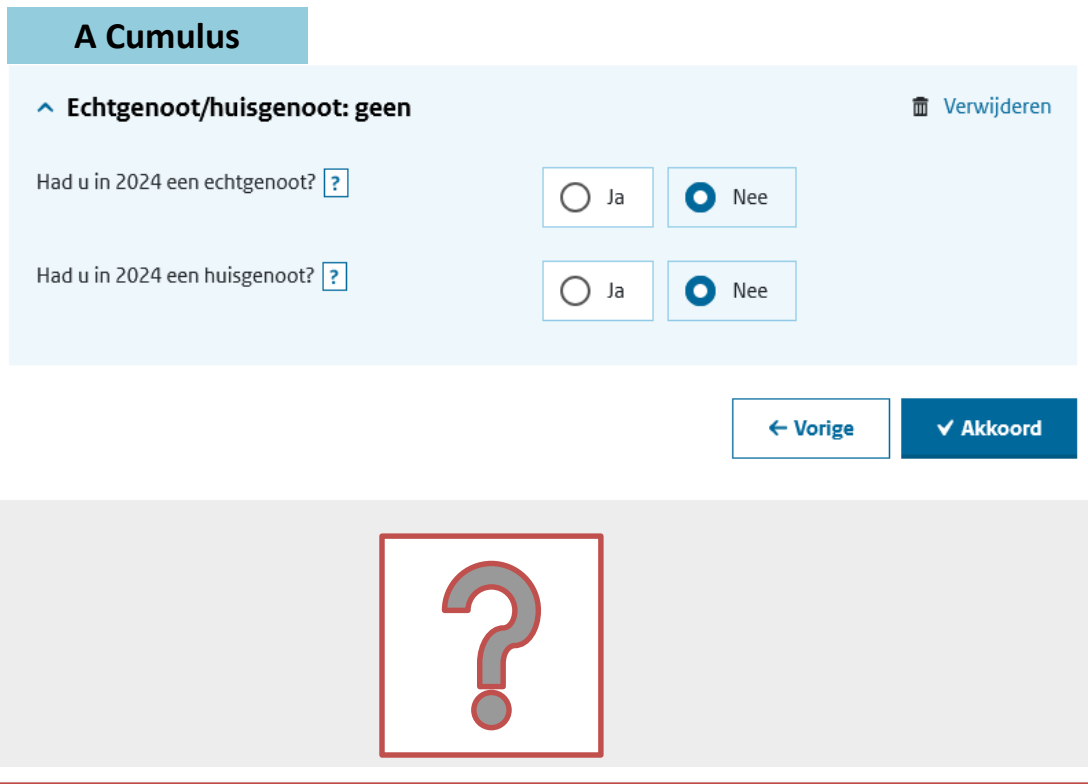

Lees goed de toelichtingen via de vraagtekens om te zien wat hier ingevuld moet worden

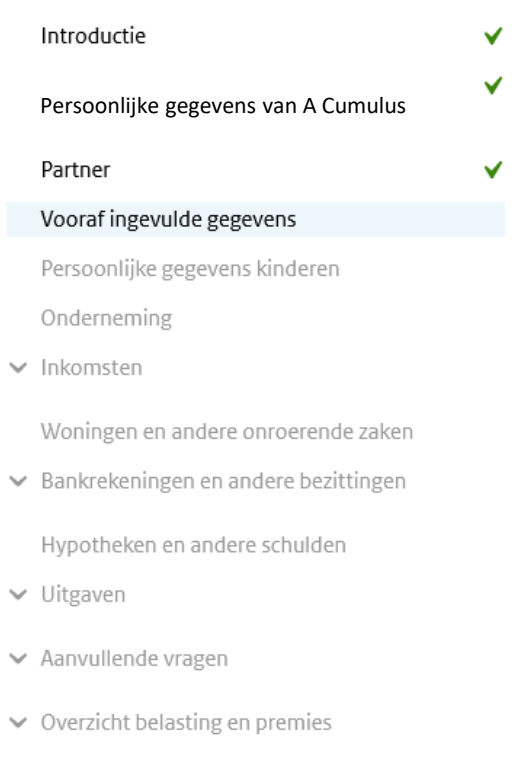

Naar verzenden

# Vooraf ingevulde gegevens

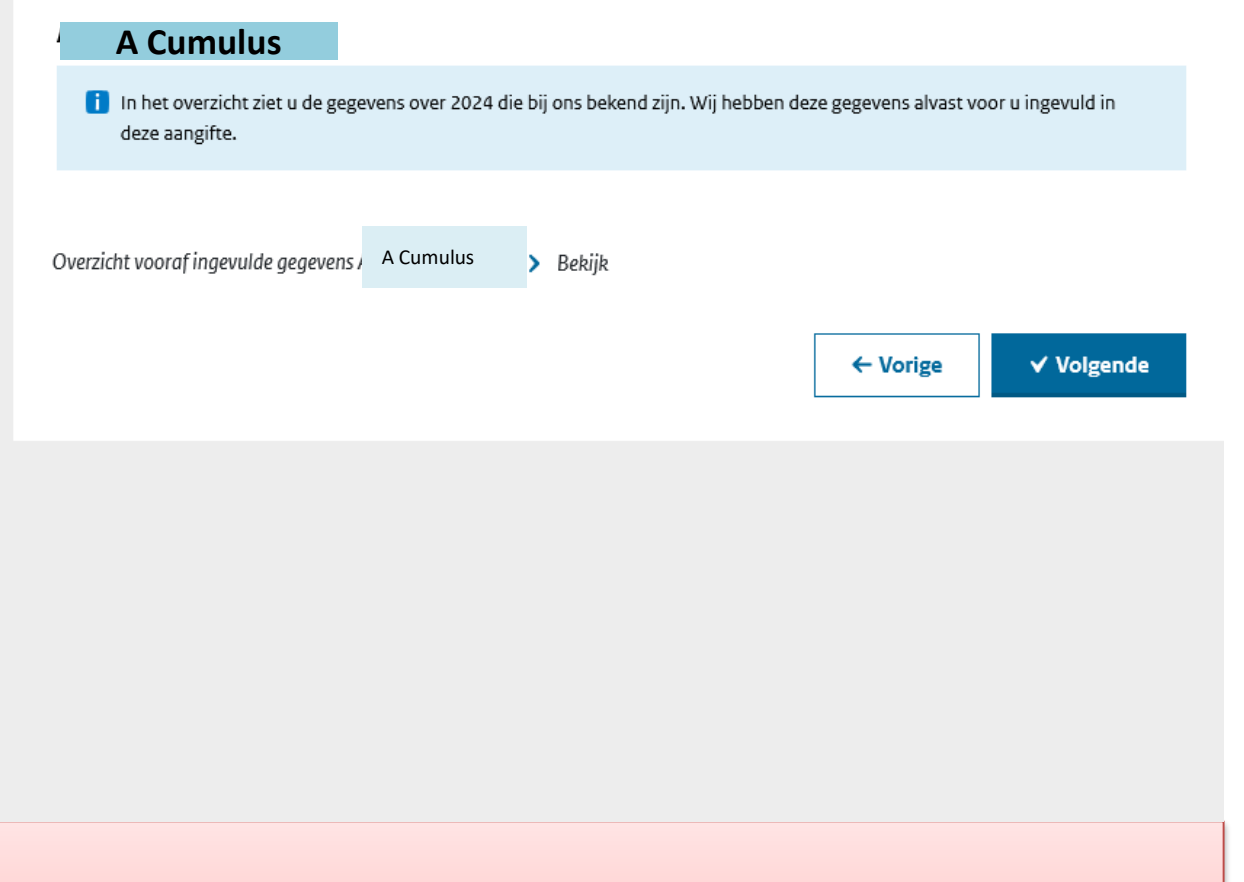

Klik op > <u>Bekijk</u> en print het overzicht van vooraf ingevulde gegevens (of sla het op als PDF) om het later in het aangifteprogramma gemakkelijk te kunnen raadplegen.

| Introductie                            | <b>~</b> |
|----------------------------------------|----------|
| Persoonlijke gegevens van<br>A Cumulus | ~        |
| Partner                                | <b>~</b> |
| Vooraf ingevulde gegevens              | <b>~</b> |
| Persoonlijke gegevens kinderen         |          |
| Onderneming                            |          |

✓ Inkomsten

Woningen en andere onroerende zaken

➤ Bankrekeningen en andere bezittingen

Hypotheken en andere schulden

- Uitgaven
- Aanvullende vragen
- Overzicht belasting en premies

Naar verzenden

| Persoonlijke gegevens                                                |      |   |     |        |           |
|----------------------------------------------------------------------|------|---|-----|--------|-----------|
| Kinderen geboren na 2005                                             |      |   |     |        |           |
| Had u in 2024 een uit- of thuiswonend kind dat geboren is na 2005? ? | O Ja | 0 | Nee |        |           |
|                                                                      |      |   | +   | Vorige | ✓ Akkoord |

Doorgaans weet de belastingdienst dit al en staan de gegevens van kinderen hier al ingevuld.

Zo niet: kies dan wat in uw situatie van toepassing is.

Als u kiest voor **Ja** dan vult u vervolgens de naam, geboortedatum en BSN-nummer van uw kind(eren) in.

In de presentatie en syllabus gaan we niet verder in op deze privé gegevens.

| Introductie                            | ✓ |
|----------------------------------------|---|
| Persoonlijke gegevens van<br>A Cumulus | ~ |
| Partner                                | ✓ |
| Vooraf ingevulde gegevens              | ✓ |
| Persoonlijke gegevens kinderen         | × |
| Onderneming                            |   |

Let op: als u eerst het particuliere deel zoals hypotheekrente e.d. wilt invullen, dan kiest u hier voor **Nee** en gaat u later weer terug naar dit scherm om dan alsnog **Ja** te kiezen en de ondernemingsgegevens in te vullen.

## Onderneming

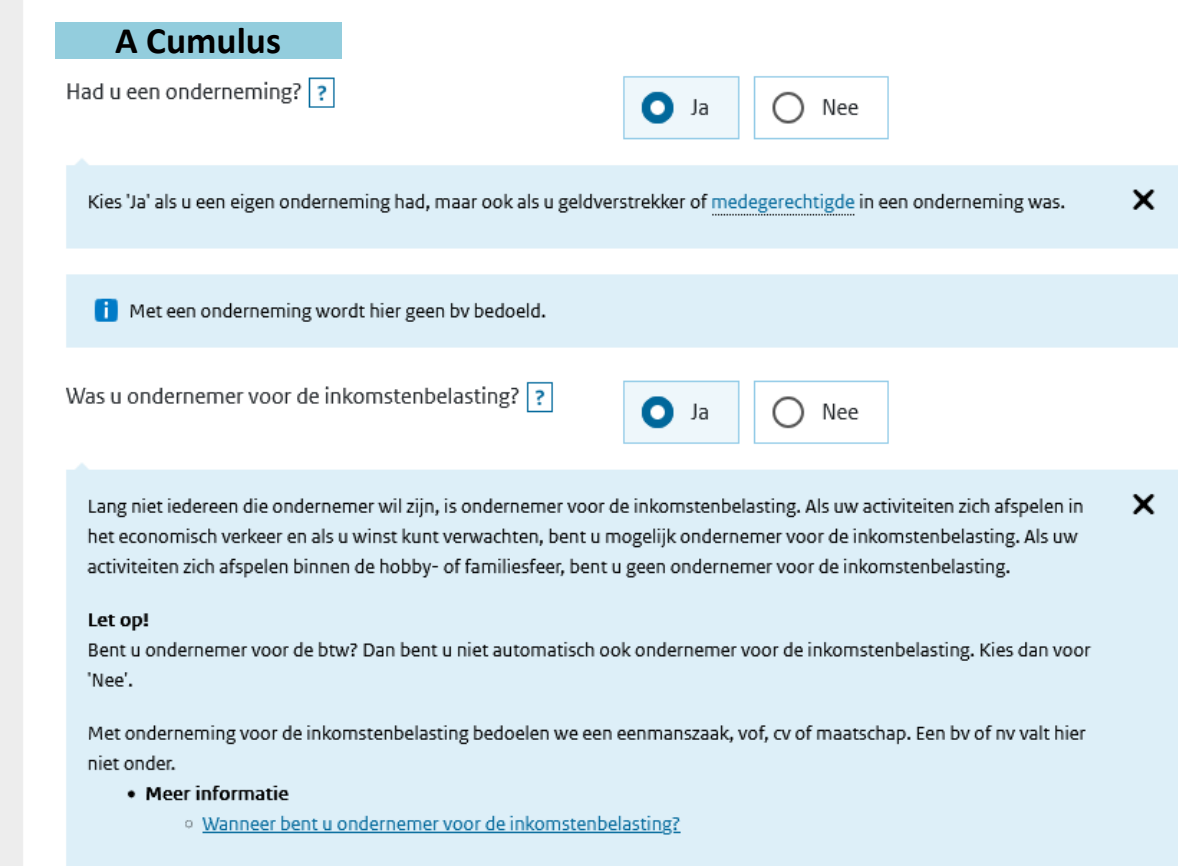

Wanneer u twijfelt of u ondernemer bent klik op de regel of doe de ondernemerscheck daaronder.

>>> De uitkomst is vaak veel te streng waardoor u misschien ten onrechte denk niet als ondernemer aangemerkt te worden; kijk hier dus kritisch naar! In deze presentatie en de syllabus gaan we uit van een aangifte als ondernemer voor de inkomstenbelasting ©

#### Onderneming: Acumulus Webboekhouding

 In ons testaccount is sprake van een Eenmanszaak.
 Voor VOF: zie volgend scherm

2. als ondernemingsvermogen niet gelijk is, zal begin- en eindbalans ingevuld moeten worden (ook bij start onderneming en voorheen ROW)

3. Let op: wanneer u meerdere ondernemingen heeft (u bent bijvoorbeeld ook vennoot in een VOF naast uw eenmanszaak) dan kiest u hier voor **Ja**. In principe heeft u dan meerdere accounts in Acumulus. Voor elke onderneming vult u in deze aangifte de gegevens in.

Wanneer u de gegevens van meerdere ondernemingen in 1 Acumulus-account heeft staan, moet de balans handmatig gesplitst worden naar de verschillende ondernemingen.

De verlies- en winstrekening kan per kostenplaats worden getoond.

| en          | Naam onderneming                                                                                                    | Acumulus Webboekhouding |
|-------------|----------------------------------------------------------------------------------------------------|-------------------------|
|             | Is de naam van de onderneming in 2024 gewijzigd?<br>?                                                                     | O Ja                    |
|             | Oude naam van de onderneming ?                                                                                            | Acumulus & Co           |
| art         | Omschrijving van de activiteiten <b>?</b>                                                                                 | Handel in accu's        |
|             | Ondernemingsvorm ?                                                                                                    | Eenmanszaak <b>~ 1.</b> |
| )F          | Is (een gedeelte van) de onderneming in het buitenland<br>gevestigd?                                                      | Ja Nee                  |
| ,           | Heeft de onderneming inkomsten waarop<br>buitenlandse bronbelasting is ingehouden, zoals rente,<br>dividend of royalty's? | Ja Nee                  |
| or          | Wijkt het boekjaar af van het kalenderjaar? ?                                                                             | Ja Nee Klik op          |
| ere         | Is deze onderneming in dit boekjaar gestart?                                                                              | Ja Nee toelichting!     |
| atig<br>nde | Is het fiscale ondernemingsvermogen op 01-01-2024<br>gelijk aan het fiscale ondernemingsvermogen<br>op 31-12-2023? ?      | • Ja Nee <b>2.</b>      |
| r           | Hebt u de onderneming in dit boekjaar (geheel of gedeeltelijk) gestaakt of doorgeschoven? ?                               | Ja Nee                  |
| /           | Had u nog een onderneming? Dit gaat<br>Om aan<br>in een B                                                                 | thiet O Nee 3.          |

1. Als u vennoot in een VOF (samenwerkingsverband) bent, dan moet u dit aangeven bij ondernemingsvorm.

2. Vul het RSIN nummer van de VOF in. Het RSIN nummer is vaak gelijk aan het BTW nummer.

3. Wij kiezen bij wijze van invullen altijd voor Samenwerkingsverband. (het is bijna onmogelijk om een balans te splitsen per persoon en dat is ook niet nodig)

| l | Naam onderneming                                                                                                    | Acumulus Webboekhouding                   |
|---|----------------------------------------------------------------------------------------------------|-------------------------------------------|
|   | Is de naam van de onderneming in 2024 gewijzigd?                                                                          | O Ja Nee                                  |
|   | Oude naam van de onderneming ?                                                                                            | Acumulus & Co                             |
| l | Omschrijving van de activiteiten ?                                                                                        | Handel in accu's                          |
|   | Ondernemingsvorm ?                                                                                                    | Samenwerkingsverband (VOF, CV, maatschap) |
| l | RSIN van het samenwerkingsverband ?                                                                                       | 123456789                                 |
|   | Wijze van invullen van winst-en-verliesrekening en de<br>balans ?                                                         | Samenwerkingsverband 🗸                    |
|   | Deze onderneming is van ?                                                                                                 | A Cumulus en 1 of meer anderen            |
| l | Is (een gedeelte van) de onderneming in het buitenland gevestigd?                                                         | Ja Nee                                    |
|   | Heeft de onderneming inkomsten waarop<br>buitenlandse bronbelasting is ingehouden, zoals rente,<br>dividend of royalty's? | Ja Nee                                    |
| l | Wijkt het boekjaar af van het kalenderjaar? ?                                                                             | Ja Nee                                    |
| l | Is deze onderneming in dit boekjaar gestart?                                                                              | Ja Nee                                    |
|   | Is het fiscale ondernemingsvermogen op 01-01-2024<br>gelijk aan het fiscale ondernemingsvermogen<br>op 31-12-2023? ?      | O Ja Nee                                  |
|   | Hebt u de onderneming in dit boekjaar (geheel of gedeeltelijk) gestaakt of doorgeschoven? ?                               | Ja Nee                                    |
|   |                                                                                                    |                                           |

1.

3.

Vul de vragen in en kies **Ja** als dit voor u van toepassing is.

Wanneer dit bij u niet het geval is, kiest u bij deze vragen **Nee** en krijgt u later in het programma geen specificatieschermpje voor dat betreffende onderdeel.

Let op: o.a. voor (on)roerende zaken die vanuit privé zijn ingebracht geldt geen investeringsaftrek of recht op willekeurig afschrijven.

In ons testaccount is sprake van een zakelijke auto en recht op investeringsaftrek (KIA)

Klik op een vraagteken als u meer informatie wilt.

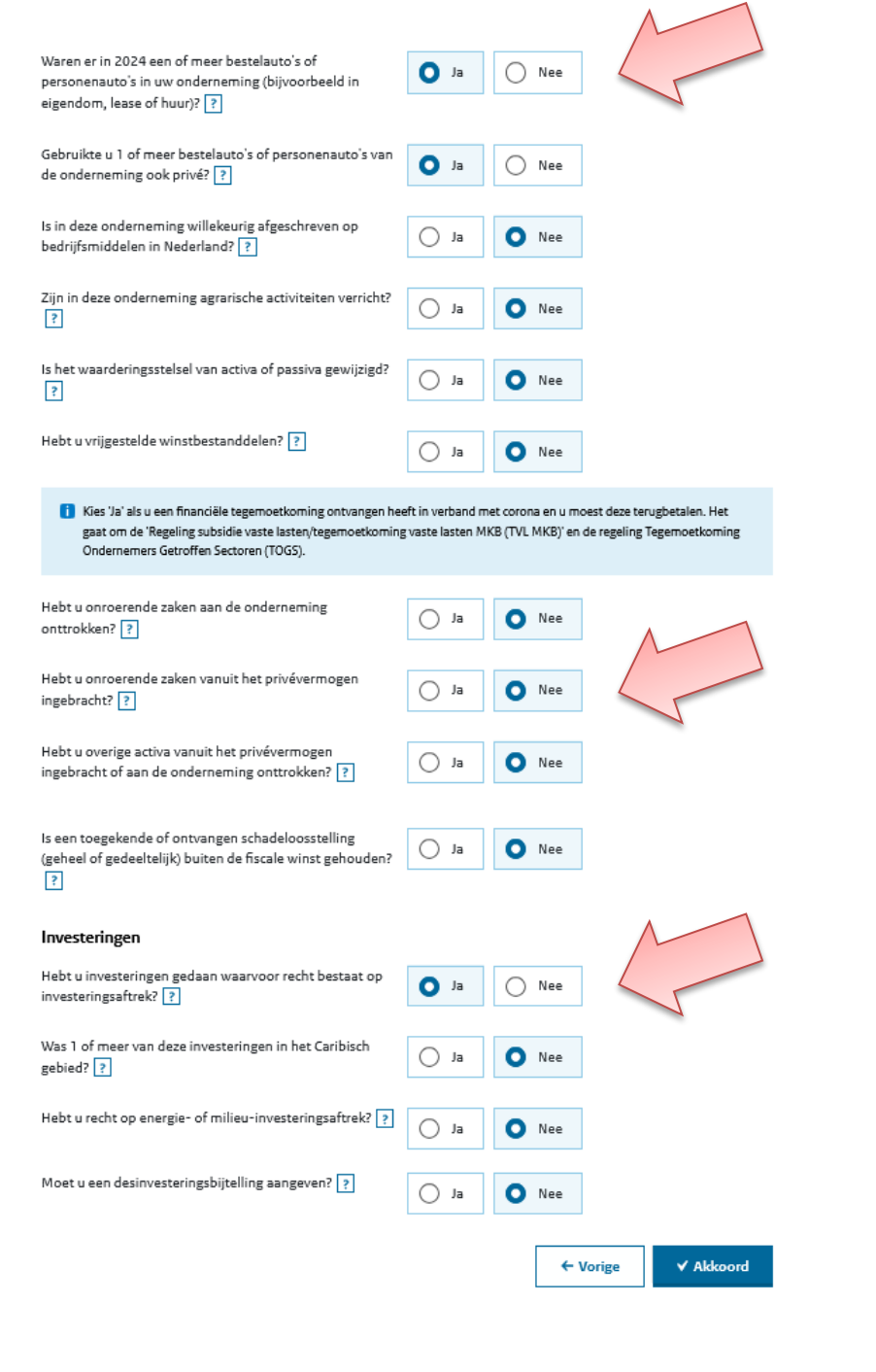

| Introductie                            | ¥                              |
|----------------------------------------|--------------------------------|
| Persoonlijke gegevens van<br>A Cumulus | <ul> <li></li> <li></li> </ul> |
| Vooraf ingevulde gegevens              | ~                              |
| Persoonlijke gegevens kinderen         | ~                              |
| Onderneming                            | ~                              |
| Gegevens onderneming(en)               |                                |

Acumulus Webboekhouding

# Pak nu uw Jaarrekening voor IB-aangifte 2024 er bij.

Als voorbeeld van ons testaccount: zie bijlage B.

# Winst-en-verliesrekening Acumulus Webboekhouding Image: Klik op de regels van de winst-en-verliesrekening om de bedragen te specificeren. Vul de fiscale bedragen over dit boekjaar in. Image: Opbrengsten ?

- Inkoopkosten, uitbesteed werk en 💿 andere externe kosten
- 🗸 Personeelskosten ?
- 🗸 Afschrijvingen ?
- 🗸 Waardeveranderingen ?
- 🗸 Overige bedrijfskosten ?
- - 👃 Buitengewone baten en lasten ?
- Saldo winst-en-verliesrekening

# 1. Opbrengsten (omzet verkoop)

2. Wanneer er een relatief laag bedrag inkomen uit loondienst hebt wat qua werk gelijk is aan de ondernemings-activiteiten, dan mag u dat misschien hier invullen.

Zoek voor meer informatie op "absorptieregeling"

#### Winst-en-verliesrekening

#### Acumulus Webboekhouding

| Klik op de regels van de winst-en-verliesrekening om de bedragen te specificeren. Vul de fiscal<br>in.                                                                                                    | le bedragen over dit boekjaar |
|----------------------------------------------------------------------------------------------------|-------------------------------|
| ↓ Opbrengsten ?                                                                                                    | € 152.956                     |
| Opbrengsten uit leveringen en diensten ?                                                                                                    | € 152.956                     |
| Loon dat bij de opbrengsten van deze onderneming hoort ?                                                                                                    | €                             |
| Het gaat hier om de situatie dat u in <u>loondienst</u> werkt, maar dat u het loon bij de opbrengsten va<br>telt. Dit mag alleen als er sprake is van:                                                                                                    | an uw onderneming 🗙           |
| <ul> <li>een fictieve dienstbetrekking of verloonde inkomsten</li> <li>werkzaamheden in loondienst die nauw samenhangen met de werkzaamheden in de eig<br/>daaraan ondergeschikt zijn</li> <li>inkomsten die onder de artiesten- en beroepssportersregeling vallen</li> </ul> | en onderneming en             |
| Is de onderneming een <u>samenwerkingsverband</u> ? Vul dan ook het loon in van de andere deelnem samenwerkingsverband.                                                                                                    | ners in het                   |
| Wijziging in voorraden gereed product en onderhanden werk ?                                                                                                    | €                             |
| Geactiveerde productie voor het eigen bedrijf ?                                                                                                    | €                             |
| Overige opbrengsten ?                                                                                                    | €                             |
| Totaal opbrengsten                                                                                                    | € 152.956                     |

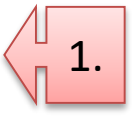

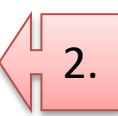

 Kosten van grond en hulpstoffen = kostensoort Inkopen, voorraad (voor verkoop)

2. Uitbesteed werk = kostensoort Inhuur. Als je bijv. een kostensoort "uitzendkrachten" hebt aangemaakt kun je die in Acumulus onder beheer, kostensoorten ook aan Uitbesteed werk hangen.

3. Personeelskosten: alleen invullen bij personeel in dienst, anders vermeldt u deze gegevens bij Uitbesteed werk (= kostensoort Inhuur) Corrigeer het dan ook nog in Acumulus.

# Inkoopkosten, uitbesteed werk en ? € 88.680 andere externe kosten Kosten van grond- en hulpstoffen en inkoopprijs van de verkopen ? € 87.000 Kosten van uitbesteed werk en andere externe kosten ? € 1.680 € 88.680 Totaal inkoopkosten, uitbesteed werk en andere externe kosten Personeelskosten ? Afschrijvingen ? € 2.565 Goodwill ? € Overige immateriële vaste activa ? € Gebouwen en terreinen ? € Machines en installaties ? € 1.030 Overige materiële vaste activa ? € 1.535 € 2.565 Totaal afschrijvingen

In de jaarrekening is er al een splitsing gemaakt van alle kostensoorten. Alle kostensoorten die u zelf hebt aangemaakt komen in eerste instantie onder "andere kosten" te staan.

Kijk zelf kritisch of die misschien ergens anders ondergebracht moeten/kunnen worden. Pas de hoofdgroep dan aan bij Beheer, kostensoorten.

Zo zouden materialen of bemiddelingskosten bijvoorbeeld onder inkopen/externe kosten kunnen horen.

| ✓ Opbrengsten ?                                       |          | € 152.99 | 6 |
|-------------------------------------------------------|----------|----------|---|
| Inkoopkosten, uitbesteed werk en 🔹 🗸                  | € 88.680 |          |   |
| Versoneelskosten ?                                    |          |          |   |
| 🗸 Afschrijvingen ?                                    | € 2.565  |          |   |
| Vaardeveranderingen ?                                 |          |          |   |
| ∧ Overige bedrijfskosten ?                            | € 26.045 |          |   |
| Auto- en transportkosten <b>?</b>                     |          | € 7.380  |   |
| Huisvestingskosten ?                                  |          | € 15.615 |   |
| Onderhoudskosten van overige materiële vaste activa ? |          | £        |   |
| Verkoopkosten ?                                       |          | € 1.608  |   |
| Andere kosten ?                                       |          | € 1.442  | + |
| Totaal overige bedrijfskosten                         |          | € 26.045 |   |

# 🔨 Financiële baten en lasten ?

**Opbrengsten banktegoeden** = ontvangen rente.

Bij **Betaalde rente en** andere kosten van schulden kunt u betaalde rente invullen en bijvoorbeeld ook de door u betaalde bankkosten.

Let op: ook rente van Financial lease van een bedrijfsauto hoort hier te staan (dus niet bij autokosten).

| Opbrengsten banktegoeden ?                            | € 417 |
|-------------------------------------------------------|-------|
| Ontvangen dividend ?                                  | €     |
| Kwijtscheldingswinst ?                                | €     |
| Waardeverandering van vorderingen ?                   | €     |
| Waardeverandering van effecten ?                      | €     |
| Opbrengsten van overige vorderingen <b>?</b>          | €     |
| Subtotaal                                             | € 417 |
| Betaalde rente en andere kosten van schulden <b>?</b> | € 113 |
| Totaal financiële baten en lasten                     | € 304 |

€ 304

Bij **Buitengewone baten en lasten** vult u de IB-bijtelling van de auto èn bijtelling fiets/motor

Let op: De IB-bijtelling van de zakelijke auto heeft een aparte kostensoort in Acumulus. De BTW bijtelling van de auto heeft ook een aparte kostensoort maar mag meegenomen worden in de autokosten.

Zie voor meer uitleg bijlage A: Checklist IB-aangifte 2024

#### A Buitengewone baten en lasten ?

i Vermeld hier niet de wijzigingen in toelaatbare reserves. Deze vult u in bij 'Wijzigingen in toelaatbare reserves'.

| Opheffing positieve terugkeerreserve ?              | €              |         |
|-----------------------------------------------------|----------------|---------|
| Boekwinst op activa ?                               | €              |         |
| Overige buitengewone baten ?                        | € 4.334        |         |
| Totaal buitengewone baten                           | <del>ب</del> + | € 4.334 |
| Afboeking herinvesteringsreserve op gekochte activa | €              |         |
| Opheffing negatieve terugkeerreserve ?              | €              |         |
| Boekverlies op activa ?                             | €              |         |
| Overige buitengewone lasten ?                       | €              |         |
| Totaal buitengewone lasten                          | +<br>ب         | €       |
| Totaal buitengewone baten en lasten                 |                | € 4.334 |

Let op: Saldo winst- en verliesrekening moet gelijk zijn aan de Netto winst volgens de jaarrekening 2024 uit Acumulus. Enkele euro's verschil kunnen veroorzaakt worden door afrondingen. Als u dat wilt corrigeren, kies dan voor de kostensoort "andere kosten" onder de "overige bedrijfskosten"

| Opbrengsten ?                                                                                                    |            | € 152.956                                       |
|----------------------------------------------------------------------------------------------------|------------|-------------------------------------------------|
| Inkoopkosten, uitbesteed werk en<br>andere externe kosten                                                        | ? € 88.680 |                                                 |
| Versoneelskosten ?                                                                                               |            |                                                 |
| ↓ Afschrijvingen ?                                                                                               | € 2.565    |                                                 |
| Vaardeveranderingen ?                                                                                            |            |                                                 |
| ✓ Overige bedrijfskosten ?                                                                                       | € 26.045   |                                                 |
|                                                                                                    | +          |                                                 |
| Subtotaal                                                                                                    | Ь.         | € 117.290<br><br>€ 35.666                       |
| Subtotaal                                                                                                    | <b>ب</b>   | € 117.290<br>€ 35.666<br>€ 304                  |
| Subtotaal Financiële baten en lasten ? Resultaat uit gewone bedrijfsuitoefening                                  | <b>ት</b>   | € 117.290<br>€ 35.666<br>€ 304<br>              |
| Subtotaal  Financiële baten en lasten ?  Resultaat uit gewone bedrijfsuitoefening Buitengewone baten en lasten ? | <b>ት</b>   | € 117.290 € 35.666 € 304 € 304 € 35.970 € 4.334 |

#### **Balans: activa Acumulus Webboekhouding**

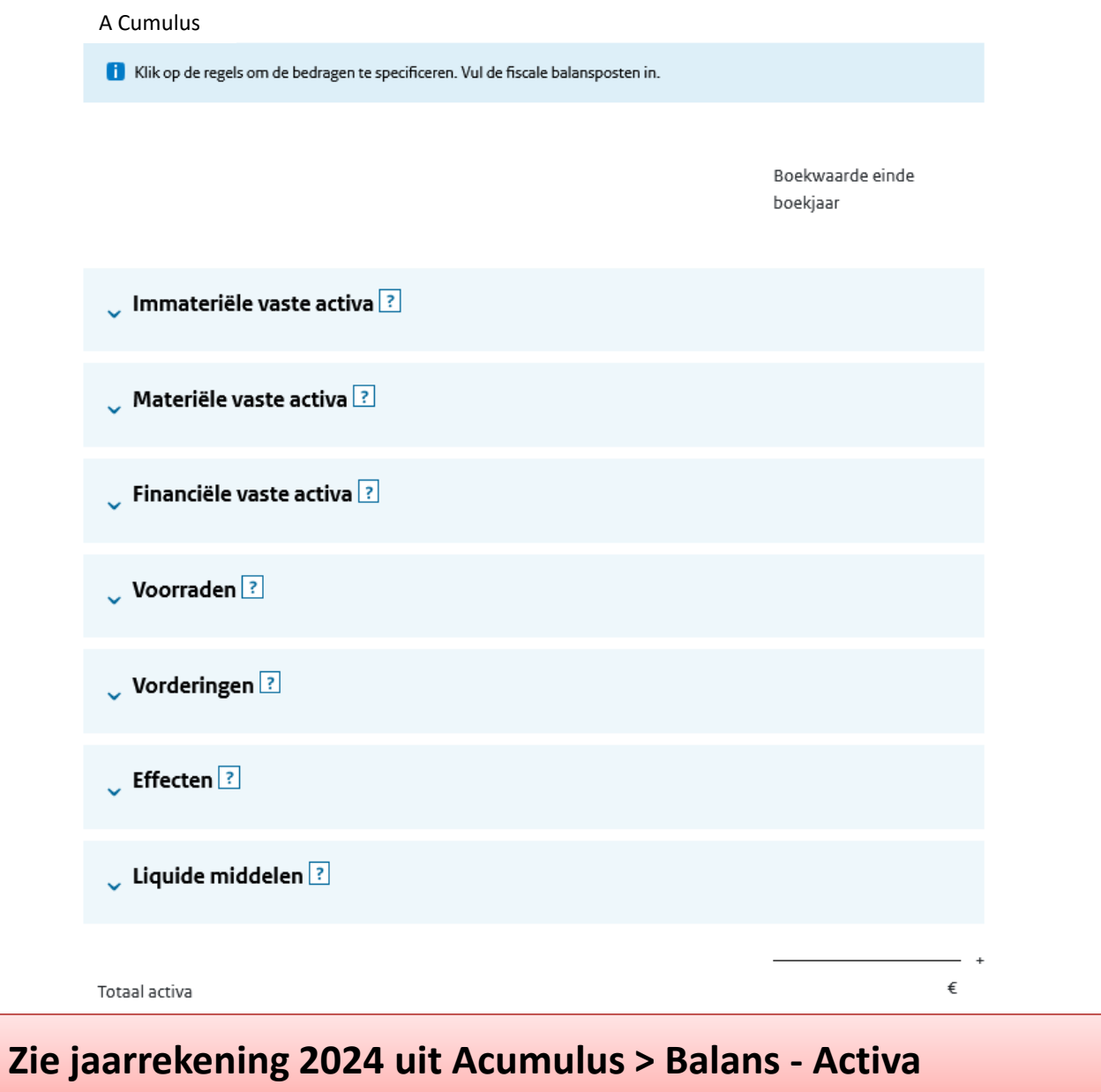

Zie Balans – Activa uit de jaarrekening 2024 voor de totale boekwaarde einde boekjaar.

**Specificatie materiele activa:** *Neem de (groene) totaalbedragen per onderdeel over die u in bijlage 1 van de jaarrekening voor IB-aangifte 2024 uit Acumulus ziet staan.* 

Als je eerder hebt aangegeven dat het Fiscale Ondernemingsvermogen op 01-01-2024 NIET gelijk is aan het Fiscale Ondernemingsvermogen op 31-12-2023, haal dan de jaarrekening 2023 uit Acumulus; de boekwaarden einde 2023 vult u dan hier in als boekwaarde begin boekjaar 2024.

|    | V minuteriele vi                     |                                         |                                      |                          |
|----|--------------------------------------|-----------------------------------------|--------------------------------------|--------------------------|
|    | <ul> <li>Materiële vaste</li> </ul>  | activa ?                                |                                      | € 10.370                 |
|    |                                      | Kosten van aanschaf of<br>voortbrenging | Boekwaarde einde<br>boekjaar Restwaa | arde                     |
|    | (Bedrijfs)gebouwen<br>en terreinen ? |                                         | €                                    |                          |
| ~  | Machines en installaties ?           | € 5.194                                 | € 1.220 €                            | 0                        |
| 7/ | Overige materiële<br>vaste activa ?  | € 26.408                                | € 9.150 €                            | 0                        |
|    | Totaal materiële<br>vaste activa     |                                         | € 10.370                             |                          |
|    |                                      |                                         |                                      |                          |
|    | 🖕 Financiële vaste                   | e activa 👔                              |                                      |                          |
|    | 🗸 Voorraden ?                        |                                         |                                      | € 8.500                  |
|    | 🗸 Vorderingen ?                      |                                         |                                      | €700                     |
|    | 🗸 Effecten 🔋                         |                                         |                                      |                          |
|    | ∧ Liquide middel                     | en 🔋                                    |                                      | €105.133                 |
|    | Liquide middelen 👔                   |                                         | Boekwaarde<br>€1                     | einde boekjaar<br>05.133 |
| _  | Totaal activa                        |                                         |                                      | +<br>€124.703            |

Immateriële vaste activa 🝸

**1. Vordering omzetbelasting**: als u hier een bedrag invult klapt een extra invulscherm open, waar u moet specificeren naar boekjaar.

Let op: het kan zijn dat u over een eerder boekjaar (bijv. 2023 of 2022) nog btw moet betalen/ontvangen. U heeft dan als het goed is inmiddels een suppletie btw ingediend (die pas in 2024 betaald of ontvangen wordt).

 Vorderingen op handelsdebiteuren:
 vul bij nominale waarde hetzelfde in als bij boekwaarde einde boekjaar.
 Let op: eerder was er een extra rekening "deelbetalingen debiteuren". Corrigeer het bedrag daarop nu als deelbetaling op de factuur.

# 3. Liquide middelen:

vul hier het totaalbedrag in van kas en bankrekeningen + extra aangemaakte rekeningen zoals bijvoorbeeld saldo van Paypal, Mollie, Creditcard, OV-kaart. (zie "cursief bedrag subtotaal bank- en kastegoeden")

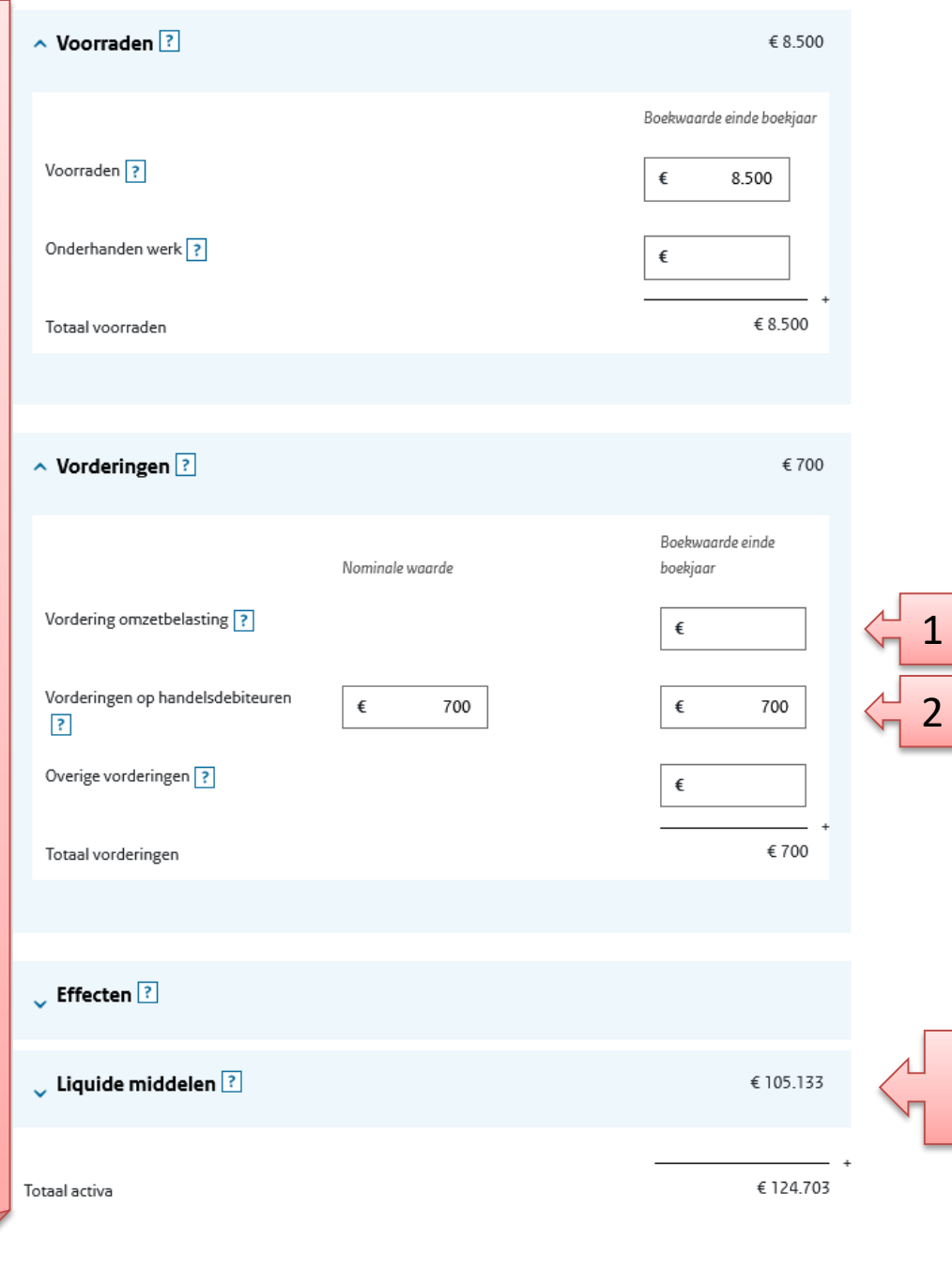

3

Let op: u dient bij Ondernemingsvermogen de boekwaarde van begin en einde

boekjaar in te vullen.

<u>Boekwaarde einde boekjaar:</u> dit haalt u van de balans 2024 uit de jaarrekening van Acumulus.

Boekwaarde begin boekjaar: kijk in uw **IB-aangifte 2023**: de boekwaarde einde boekjaar (dus van eind 2023) vult u hier in bij boekwaarde begin boekjaar.

1. Schulden aan leveranciers en handelskredieten: crediteuren.

Let op: trek hier het bedrag af van een eventuele extra rekening "deelbetalingen crediteuren".

**2. Schuld omzetbelasting** (zie toelichting vorige pagina)

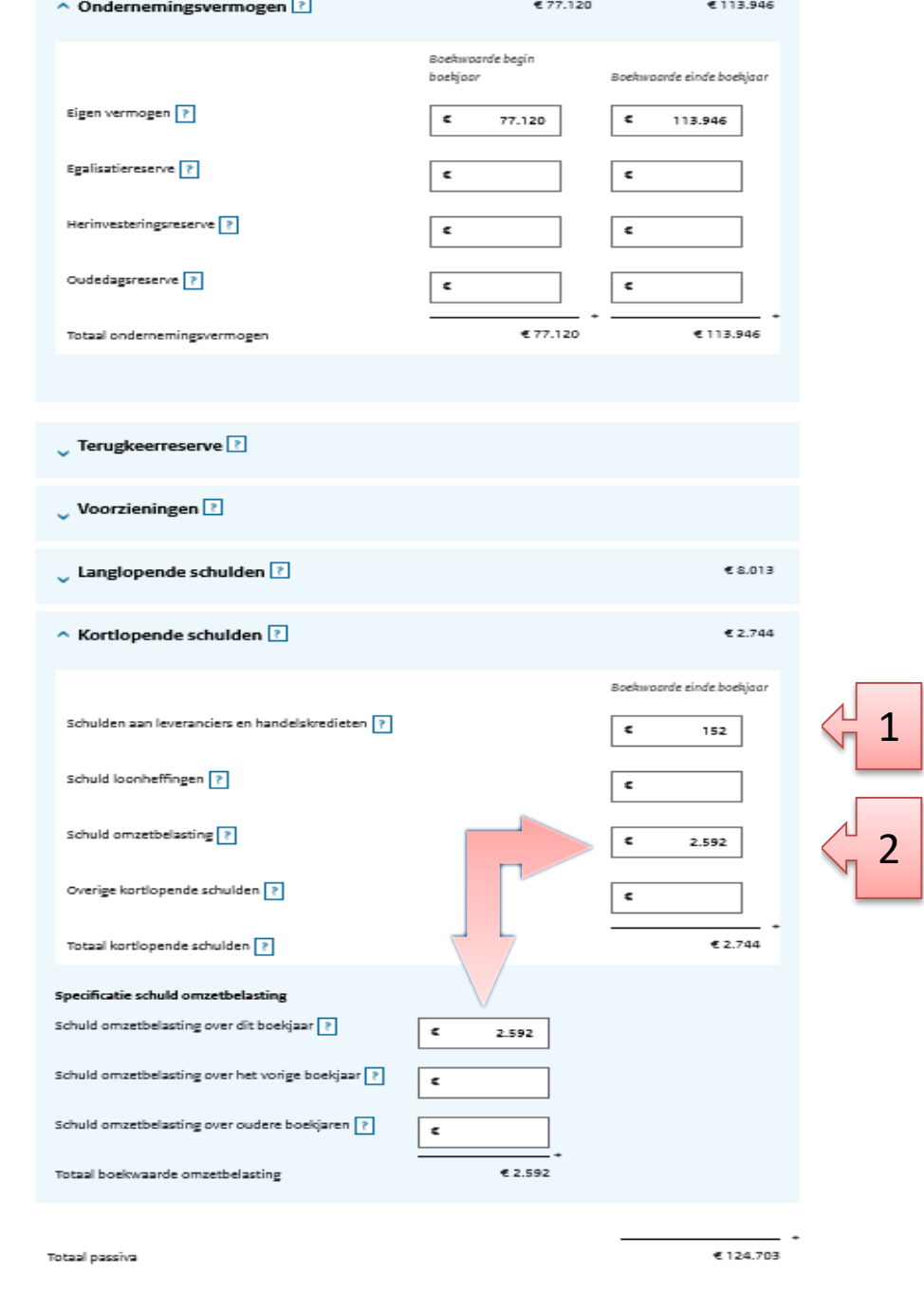

We zijn al een heel eind op weg! Nu een belangrijke controle:

Totaal Activa moet exact gelijk zijn aan Totaal Passiva

# Als dit niet het geval is, kan de aangifte niet verzonden worden !

Let op: het kan zijn dat het Totaal Activa/Passiva in deze IB-Aangifte afwijkt van het saldo aan de Activa/Passiva-kant op de balans van Acumulus, omdat u bijvoorbeeld gebruik hebt gemaakt van extra rekeningen, die in deze IB-aangifte bij het Totaal Passiva vermeld worden.

Tip: Kijk of de betreffende extra rekening in Acumulus beter aan de Passiva kant kan staan. Ga hiervoor naar Beheer > Rekeningen en Kas. Open de rekening > tabblad Speciaal.

# Mededeling voor mensen die gegevens invullen als vennoot van een VOF (samenwerkingsverband)

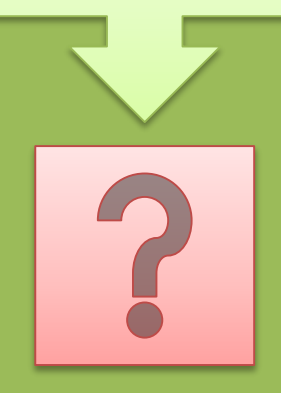

Wij gaan in de presentatie / syllabus nu verder met het invullen van de gegevens van een eenmanszaak.

Wanneer u vennoot bent in een VOF (samenwerkingsverband) dan komt u aan het eind van de presentatie en syllabus een aantal schermen tegen die voor u van toepassing kunnen zijn.

> In de syllabus is dit vanaf pagina 56

Kijk naar bijlage 2 van de Jaarrekening 2024: **Kleinschaligheidsinvesteringsaftrek** 

Let op: Acumulus geeft vervoermiddelen ook aan in dit overzicht. Er zijn echter diverse voorwaarden aan verbonden om te bepalen of een vervoermiddel voor de kleinschaligheidsaftrek (KIA) in aanmerking komt.

Wanneer u van mening bent dat uw vervoermiddel voor de KIA in aanmerking komt, dan kunt u dit hier invullen. Als het vervoermiddel niet aan de voorwaarden voldoet dan kunt u deze investering weglaten, zonder in Acumulus iets te hoeven wijzigen.

#### Kleinschaligheidsinvesteringsaftrek

#### Acumulus Webboekhouding

i Vul hier de investeringen in waarvoor u recht hebt op kleinschaligheidsinvesteringsaftrek. Investering: Macbook en toebehoren Verwijderen Omschrijving investering bedrijfsmiddel ? Macbook en toebehoren Heeft Acumulus Webboekhouding de investering in dit 0 Nee boekjaar gedaan? ? Is de investering in het boekjaar in gebruik genomen? 0 Ja Nee ? Investeringsbedrag ? € 2.875 Deed Acumulus Webboekhouding nog een investering 🔘 Ja 0 Nee waarvoor recht is op deze aftrek? A Cumulus **Bijzondere situaties** Hebt u in 2024 of eerder de winst op een verkocht 0 Nee bedrijfsmiddel gereserveerd om te investeren in een nieuw bedrijfsmiddel? Hebt u een bedrijfsmiddel gekocht van naaste verwanten? Ο Ja 0 Nee ? Hebt u een bedrijfsmiddel uit een nalatenschap verkregen Ja Ο Nee waarvoor u verplichtingen bent aangegaan met de andere erfgenamen?

# Willekeurige afschrijvingen

#### Acumulus en Co

🚺 Vul hier alleen de willekeurige afschrijvingen in van u. Vul hier dus niet de willekeurige afschrijvingen van derden in.

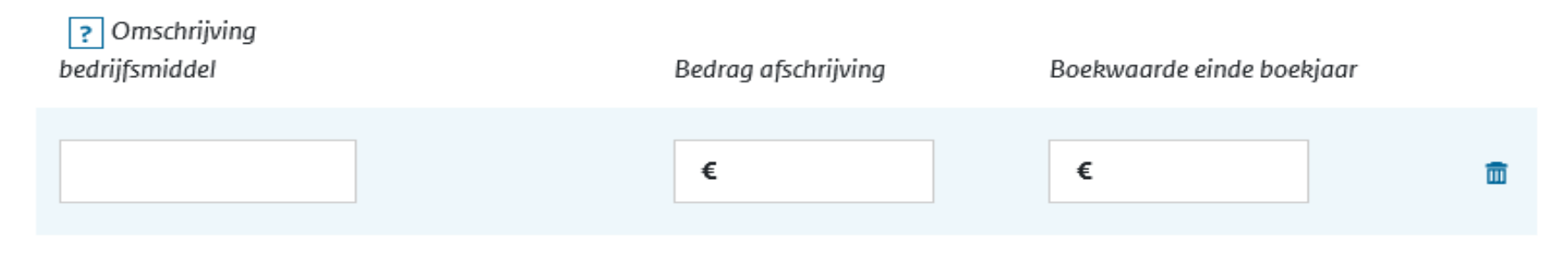

#### + Bedrijfsmiddel toevoegen

Dit scherm krijgt u alleen te zien als u aan het begin van de aangifte heeft aangegeven dat er willekeurige afschrijving heeft plaatsgevonden. In ons testaccount is geen sprake van willekeurige afschrijvingen.

Kijk naar bijlage 3 van de Jaarrekening voor IB-aangifte 2024 Willekeurige afschrijvingen

Let op: u moet ZELF bij deze bijlage goed kijken welke afschrijving willekeurig is geweest (Acumulus doet slechts een voorstel) en bedenk goed of u in aanmerking komt voor willekeurige afschrijving.

In de praktijk is er alleen sprake van willekeurige afschrijving wanneer de investering is gedaan als **startende ondernemer** (u voldeed aan het urencriterium en kwam in aanmerking voor startersaftrek). In 2023 is er eenmalig een verruiming geweest (zie verder checklist) Privéonttrekkingen en -stortingen

#### Acumulus Webboekhouding

In de jaarrekening voor IB-aangifte 2024 uit Acumulus staat voor de privéonttrekkingen en -stortingen een berekening in bijlage 4.

Heeft u een zakelijke auto? Vul dan eerst de IB-bijtelling voor de auto in (zie volgend scherm)

| <ol> <li>Klik op de privéonttrekkingen en -stortingen om de be</li> </ol> | edragen te specificeren. |
|---------------------------------------------------------------------------|--------------------------|
|                                                                           | A Cumulus                |
| Privéonttrekkingen                                                        |                          |
| Privéonttrekkingen in geld ?                                              |                          |
| Privéonttrekkingen in natura en in<br>🗸 goederen                          | ?                        |
| Onttrekking privégebruik woning ?                                         | ]                        |
| Onttrekking onroerende zaak ?                                             | €0                       |
| Onttrekking privégebruik auto van<br>🗸 de onderneming                     | ?                        |
| Vverige privéonttrekkingen ?                                              |                          |
| Totaal privéonttrekkingen                                                 | € +                      |
| Privéstortingen                                                           |                          |
| Ingebrachte onroerende zaak ?                                             | €0                       |
| ✓ Overige privéstortingen ?                                               |                          |
| Totaal privéstortingen                                                    | € *                      |

1. Jaar voor het eerst toegelaten: van belang om te bepalen of er sprake is van de youngtimer regeling.

2. Jaar voor het eerst toegelaten/ Wanneer is de auto voor het eerst op naam gezet : van belang om het juiste bijtellingspercentage te kunnen kiezen.

3. Waren de kosten hoger dan ....: als deze kosten lager waren, dan heeft Acumulus een lager bedrag aan IB-bijtelling berekend. Open de boeking van de bijtelling in Acumulus. Op tabblad Notities staat alle info.

4. Vanuit privé betaalde kosten: dit is voor u niet van toepassing. Alle kosten moeten in Acumulus geboekt zijn. De kosten die privé betaald zijn, zijn in Acumulus geboekt via <u>Rekening buiten</u> <u>Acumulus</u> en zijn dus al in de kosten meegenomen.

| Privégebruik auto ACUM12                                                                                            | 💼 Verwijderen                                                                 |   |
|----------------------------------------------------------------------------------------------------|-------------------------------------------------------------------------------|---|
| Kenteken ?                                                                                                    | ACUM12                                                                        |   |
| Ging het om een bestelauto die (bijna) uitsluitend<br>geschikt is voor het vervoer van goederen? ?                  | Ja Nee                                                                        |   |
| Hebt u een 'Verklaring uitsluitend zakelijk gebruik<br>bestelauto'? ?                                               | Ja Nee                                                                        |   |
| Kies 'Nee' als u voor deze auto wel een 'Verklaring uitslu<br>periode een andere auto had waarvoor u in 2024 wel mu | itend zakelijk gebruik bestelauto' hebt, maar in een andere<br>oet bijtellen. |   |
| Jaar waarin de auto voor het eerst is toegelaten ?                                                                  | na 2009 🗸                                                                     | 1 |
| Cataloguswaarde ?                                                                                                   | € 16.819                                                                      |   |
| Periode ? 01-01-2024 🗯                                                                                              | t/m 31-12-2024 🗯                                                              |   |
| Hebt u meer dan 500 kilometer privé gereden met deze auto?  ?                                                       | O Ja Nee                                                                      |   |
| Jaar waarin de auto voor het eerst is toegelaten  ?                                                                 | voor 2017 🗸                                                                   | 2 |
| Jaar waarin de auto voor het eerst op naam is gesteld                                                               | 2015                                                                          | 2 |
| Op welk soort energie reed de auto? ?                                                                               | overig (benzine/diesel/LPG/hybride)                                           | 4 |
| Waren de kosten voor deze auto hoger dan € 4.204?<br>?                                                              | Ja Nee                                                                        | 3 |
| Berekend privégebruik voor deze auto                                                                                | € 4.204                                                                       |   |
| Vanuit privémiddelen betaalde kosten voor deze auto                                                                 | ٤                                                                             | 4 |
| Onttrekking voor privégebruik van deze auto over deze periode                                                       | € 4.204                                                                       |   |
| Totaal onttrekking privégebruik auto van de<br>onderneming ?                                                        | A Cumulus<br>€ 4.204                                                          |   |
|                                                                                                    |                                                                               |   |

Let op: dit is niet hoe wij het in ons testaccount geboekt hebben. Dit is slechts een voorbeeld hoe de bijtelling van een youngtimer er uit kan zien.

Met excessief privé-gebruik" wordt het volgende bedoeld:

Wanneer de auto een waarde heeft van € 5500, dan is de bijtelling/35% daarvan € 1925.

Stel dat de kosten in een jaar € 3000 zijn en het prive-gebruik 90%. Dan zijn de kosten privé gebruik € 2700.

Conclusie: kosten privé gebruik zijn te hoog en dan zou als bijtelling € 2700 ingevuld moeten worden.

# Zie onderstaande:

| Privégebruik auto ACUM12                                                                                           | 💼 Verwijderen                                                                 |
|----------------------------------------------------------------------------------------------------|-------------------------------------------------------------------------------|
| Kenteken ?                                                                                                    | ACUM12                                                                        |
| Ging het om een bestelauto die (bijna) uitsluitend geschikt is voor het vervoer van goederen? ?                    | O Ja Nee                                                                      |
| Hebt u een 'Verklaring uitsluitend zakelijk gebruik bestelauto'? ?                                                 | O Ja Nee                                                                      |
| Kies 'Nee' als u voor deze auto wel een 'Verklaring uitslu<br>periode een andere auto had waarvoor u in 2024 wel m | itend zakelijk gebruik bestelauto' hebt, maar in een andere<br>oet bijtellen. |
| Jaar waarin de auto voor het eerst is toegelaten ?                                                                 | voor 2009                                                                     |
| Bedrag van de bijtelling voor A Cumulus                                                                            | € 2.700                                                                       |
|                                                                                                    | A Cumulus                                                                     |
| Totaal onttrekking privégebruik auto van de onderneming ?                                                          | € 2.700                                                                       |

#### 🚺 Excessief privégebruik

In alle gevallen geldt dat u rekening moet houden met een hogere onttrekking privégebruik auto als wij kunnen aantonen dat de werkelijke kosten van het privégebruik hoger waren. Volgens de berekening op bijlage 4 van de Jaarrekening voor IB-aangifte 2024 uit Acumulus is de rekensom voor ons testaccount als volgt:

> Eindvermogen – Beginvermogen – resultaat (saldo V&W) + IB bijtelling auto (onttrekking privégebuik auto)

= privé onttrekking/storting in geld

113.946 - 77.120 - 40.304 + 4.204 = **726** (positief bedrag is storting)

Let op: Acumulus geeft in bijlage 4 een afrondingsverschil. Als je de genoemde getallen overneemt uit je zojuist ingevulde aangifte klopt het wel precies. Je hebt zo wel een mooie check of het "ongeveer" klopt

| Privéonttrekkingen en -stortingen<br>Acumulus Webboekhouding                 |           |  |  |  |  |  |
|------------------------------------------------------------------------------|-----------|--|--|--|--|--|
| Klik op de privéonttrekkingen en -stortingen om de bedragen te specificeren. |           |  |  |  |  |  |
|                                                                              | A Cumulus |  |  |  |  |  |
| Privéonttrekkingen                                                           |           |  |  |  |  |  |
| Privéonttrekkingen in geld ?                                                 |           |  |  |  |  |  |
| Privéonttrekkingen in natura en in ? goederen                                |           |  |  |  |  |  |
| 🗸 Onttrekking privégebruik woning 🖻                                          |           |  |  |  |  |  |
| Onttrekking onroerende zaak ?                                                | €0        |  |  |  |  |  |
| Onttrekking privégebruik auto van 🔹 🗸                                        | € 4.204   |  |  |  |  |  |
| 🗸 Overige privéonttrekkingen                                                 |           |  |  |  |  |  |
| Totaal privéonttrekkingen                                                    | € 4.204 + |  |  |  |  |  |
| Privéstortingen                                                              |           |  |  |  |  |  |
| Ingebrachte onroerende zaak 👔                                                | €0        |  |  |  |  |  |
| 🗸 Overige privéstortingen                                                    | €726      |  |  |  |  |  |
| Totaal privéstortingen                                                       | € 726 *   |  |  |  |  |  |

# Niet- of gedeeltelijk aftrekbare kosten en lasten

## Acumulus Webboekhouding

Hier hoeft niets ingevuld te worden; boetes worden in Acumulus al geboekt als privéopname en deels aftrekbare kosten worden verwerkt in de boekingen bij het selecteren van de betreffende kostensoort.

#### Wijzigingen in toelaatbare reserves Acumulus Webboekhouding

🚺 Vanaf 1 januari 2023 kunt u geen bedrag meer toevoegen aan de oudedagsreserve.

A Cumulus

#### Afnames

| Afname<br>egalisatiereserve <b>?</b>      | €       |            |  |
|-------------------------------------------|---------|------------|--|
| Afname<br>herinvesteringsreserve<br>?     | €       |            |  |
| Afname<br>oudedagsreserve ?               | €       | -+         |  |
| Totaal afnames                            | L       | <b>→</b> € |  |
| Toevoegingen                              |         |            |  |
| Toevoeging<br>egalisatiereserve <b>?</b>  | €       |            |  |
| Toevoeging<br>herinvesteringsreserve<br>? | €       |            |  |
| Totaal toevoegingen                       | L       | -·<br>→ €  |  |
| Wijzigingen in toelaatbare r              | eserves | €          |  |

Dit scherm moet ingevuld worden als er onttrekking aan de oudedagsreserve/FOR is gedaan (bijvoorbeeld door het overbrengen van FOR naar banksparen)

# Fiscalewinstberekening Acumulus Webboekhouding

#### A Cumulus

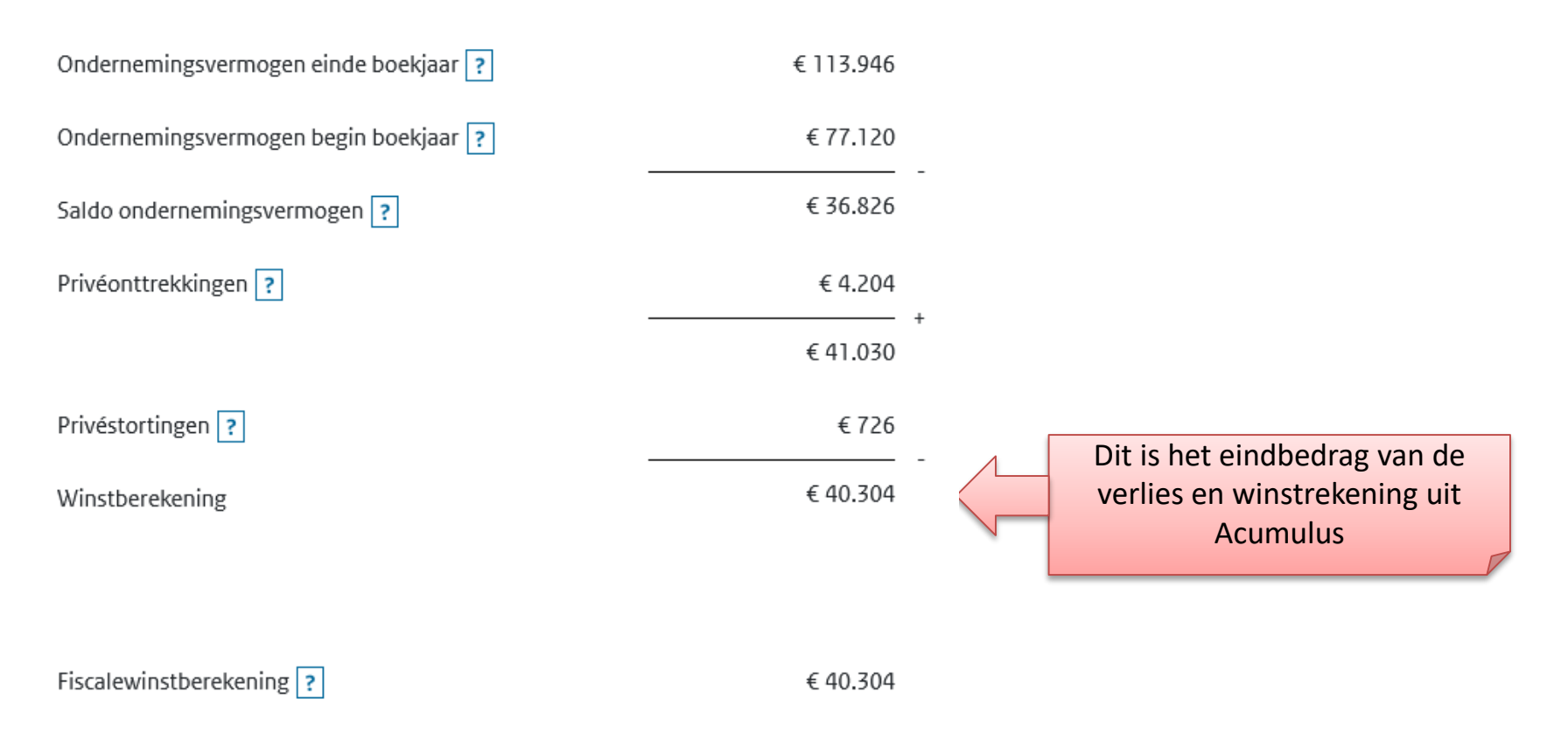

Dit scherm is enkel het resultaat van invulling van voorgaande schermen.

# Ondernemersaftrek

A Cumulus

i Beantwoord de volgende vragen over uw werk in de onderneming Acumulus Webboekhouding.

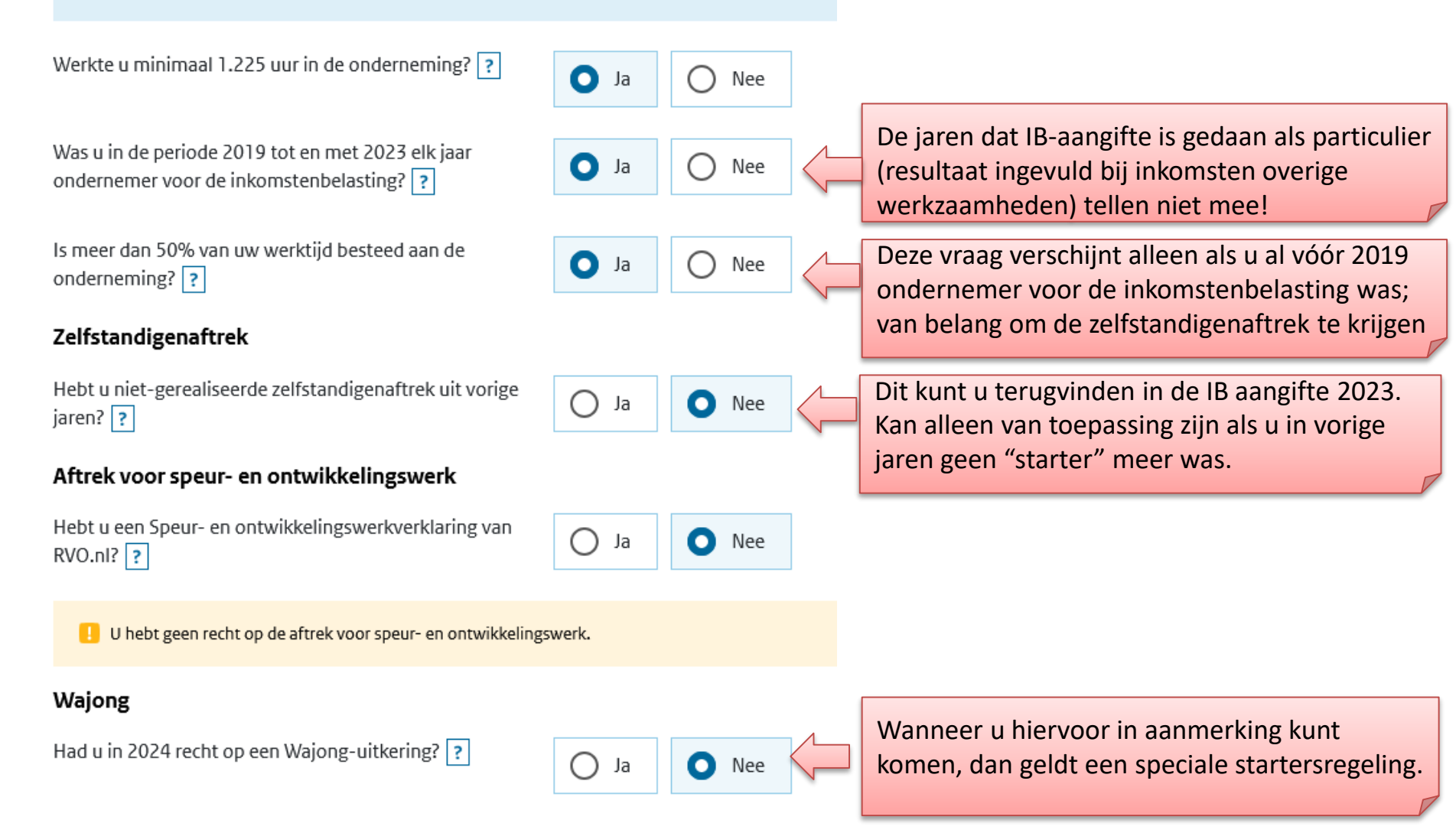

# We zijn klaar met het zakelijke deel van de aangifte inkomstenbelasting! ©

Nu komt u bij het particuliere deel van de aangifte.

De meeste zaken zullen al automatisch ingevuld zijn. Vink aan wat voor u nog meer van toepassing is.

**Inkomsten loondienst:** een uitkering uit een particuliere ziektewet/AOV vult u hier ook in.

Inkomsten overig werk: dit kan ook naast de ondernemingsinkomsten bestaan. Bijvoorbeeld als u naast de normale bedrijfsactiviteiten inkomsten uit PGB heeft.

Let op: Als u deze inkomsten opgevoerd heeft als bedrijfsinkomsten (bijvoorbeeld een ZZP-verpleegkundige die via het zorgkantoor uitbetaald wordt), dan hier het vinkje uitzetten.

#### Welke inkomsten had u in 2024?

- Inkomsten uit loondienst: ?
  - in Nederland
  - in het buitenland
  - fooien en andere inkomsten uit loondienst waarop geen loonheffing werd ingehouden

Pensioen en andere uitkeringen, zoals: ?

- pensioen en afkoopsommen daarvan
- · uitkeringen, zoals AOW, bijstand, WW, WAO, WIA en Wajong
- lijfrente en afkoopsommen daarvan
- buitenlands pensioen en uitkeringen
- arbeidsongeschiktheidsuitkeringen

Inkomsten uit overig werk, bijvoorbeeld: ?

- · het rondbrengen van kranten of reclamefolders
- bijverdiensten
- een persoonsgebonden budget
- als alfahulp
- als artiest of beroepssporter

Het gaat hier niet om inkomsten uit loondienst of winst uit onderneming.

Inkomsten uit het beschikbaar stellen van bezittingen aan een eigen bv of aan een onderneming van een fiscale partner

?

- Ontvangen partneralimentatie, zoals: ?
  - · het gebruik van de woning waarvan de ex-partner (mede-)eigenaar was
  - periodieke betalingen
  - een afkoopsom

Teruggekregen bedragen en vergoedingen. U hebt deze bedragen in een eerdere aangifte afgetrokken. ?

# Woningen en andere onroerende zaken

## A Cumulus

| Had u in 2024 onroerende zaken, zoals een eigen woning,<br>een vakantiewoning, een verhuurd pand of een terrein? | ⊖ Ja | O Nee |
|----------------------------------------------------------------------------------------------------|------|-------|
| ?                                                                                                    |      |       |

Ook wanneer u een bedrijfspand heeft, dan geeft u hier de bijbehorende antwoorden; het heeft verder geen invloed op de te berekenen belasting.

Beantwoord de vragen en klik indien nodig op een vraagteken voor meer informatie.

#### Bankrekeningen en andere bezittingen

#### A Cumulus

#### Welke bezittingen had u?

Hebt u bezittingen geërfd (een geldbedrag valt ook hieronder), die op 1 januari 2024 nog niet zijn verdeeld onder de erfgenamen? Vink dan ook aan om welke bezitting(en) het gaat.

#### Bank- en spaarrekeningen ?

Groene spaartegoeden ?

Aanmerkelijk belang (minimaal 5% van de aandelen, opties en winstbewijzen in een bv of nv) ?

#### Beleggingen: ?

· beleggingsrekeningen, aandelen, obligaties, opties, winstbewijzen en dergelijke

Groene beleggingen ?

- Kapitaalverzekeringen zoals:
  - kapitaalverzekeringen eigen woning
  - uitvaart- en overlijdensrisicoverzekeringen
  - kapitaalverzekeringen brede herwaardering, afgesloten vóór 2001

Bouwdepots. Naast uw hypotheek had u een rekening met een verbouwings- of nieuwbouwdepot. ?

?

Contant geld. Alleen meer dan € 653. ?

Uitgeleend geld en andere vorderingen, zoals schenkingen op papier ?

Rechten op periodieke uitkeringen ?

#### Overige bezittingen, zoals: ?

- premiedepots voor lijfrente- of kapitaalverzekeringen
- cryptobezittingen (bijvoorbeeld bitcoins of NFT's)
- · roerende zaken die u verhuurde of als belegging had
- · trustvermogen of een vergelijkbaar doelvermogen naar buitenlands recht
- · beperkt eigendom zoals vruchtgebruik van onroerende zaken als panden en natuurterreinen

De saldi van de bankrekeningen die u als zakelijke rekening(en) heeft aangemerkt staan al op uw balans in Acumulus bij Liquide middelen. Bij dit onderdeel kunt u per bankrekening aangeven of deze zakelijk is of niet. Wanneer u hier kiest voor Zakelijk, wordt het saldo niet meegeteld als prive-vermogen.

Als u een BV heeft dan moet hier het aandeel daarin ingevuld worden

Let op: Nieuw dit jaar! Peildatumarbitrage

#### Box 3-bezittingen tijdelijk verplaatsen naar bank- en spaarrekeningen

Over bank- en spaarrekeningen betaalt u minder belasting dan over andere box 3-bezittingen, zoals beleggingen. Verplaatst u tijdelijk rond 1 januari box 3-bezittingen naar bank- en spaarrekeningen om belasting te besparen? Of gaat u tijdelijk meer schulden aan? Dan is er sprake van peildatumarbitrage. In dit geval moet u uw aangifte invullen alsof de transacties niet hebben plaatsgevonden. Het tijdelijk verplaatsen van vermogen geeft dan geen belastingvoordeel.

|   | Introductie                            | ✓        | A CUMULUS                                                                                  |      |   |              |           |
|---|----------------------------------------|----------|--------------------------------------------------------------------------------------------|------|---|--------------|-----------|
|   | Persoonlijke gegevens van<br>A CUMULUS | *        | Had u schulden, zoals een hypotheek of een lening bij een bank, uw werkgever of familie? ? | O Ja | 0 | Nee          |           |
|   | Partner                                | <b>v</b> | Maakte u in 2023 financieringskosten voor een woning die u pas na 2023 koopt? ?            |      |   |              |           |
|   | Vooraf ingevulde gegevens              | ¥        |                                                                                            | O la | 0 | <b>O</b> Nee |           |
|   | Persoonlijke gegevens kinderen         | <b>v</b> |                                                                                            |      |   |              |           |
|   | Onderneming                            | <b>v</b> |                                                                                            |      |   | ← Vorige     | ✓ Akkoord |
| ~ | Gegevens onderneming(en)               | <b>v</b> |                                                                                            |      |   |              |           |
| ~ | Ondernemersaftrek                      | ×        |                                                                                            |      |   |              |           |
|   | Inkomsten                              | <b>v</b> |                                                                                            |      |   |              |           |
|   | Woningen en andere onroerende zaken    | <b>v</b> |                                                                                            |      |   |              |           |
| ~ | Bankrekeningen en andere bezittingen   | <b>~</b> |                                                                                            |      |   |              |           |
|   | Hypotheken en andere schulden          |          |                                                                                            |      |   |              |           |

Hypotheken en andere schulden

Als u eerder in de aangifte Inkomstenbelasting 2024 hebt aangegeven dat u een eigen woning heeft, dan komt u nu ook de schermen tegen waar u de hypotheekschuld en betaalde rente kunt invullen.

Bij dit onderdeel geven wij in de presentatie en syllabus geen verdere uitleg.

Vul de vragen in en klik indien nodig op een vraagteken voor meer informatie.

# Let op:

heeft u als ondernemer een arbeidsongeschiktheidsverzekering (AOV) afgesloten? De door u betaalde premies voor deze voorziening mogen bij dit onderdeel ingevuld worden. Wanneer u na dienstverband of WW een vrijwillige

arbeidsongeschiktheidsverzekering bij UWV heeft afgesloten, dan vult u die betaalde premies ook bij dit onderdeel in.

Betaalde inleg voor broodfonds/schenkkring is niet aftrekbaar en mag hier dus niet ingevuld worden! Als u deze kosten via uw zakelijke

rekening heeft betaald, dan heeft u deze als het goed is in Acumulus als een privé-opname geboekt.

#### Welke uitgaven had u in 2024?

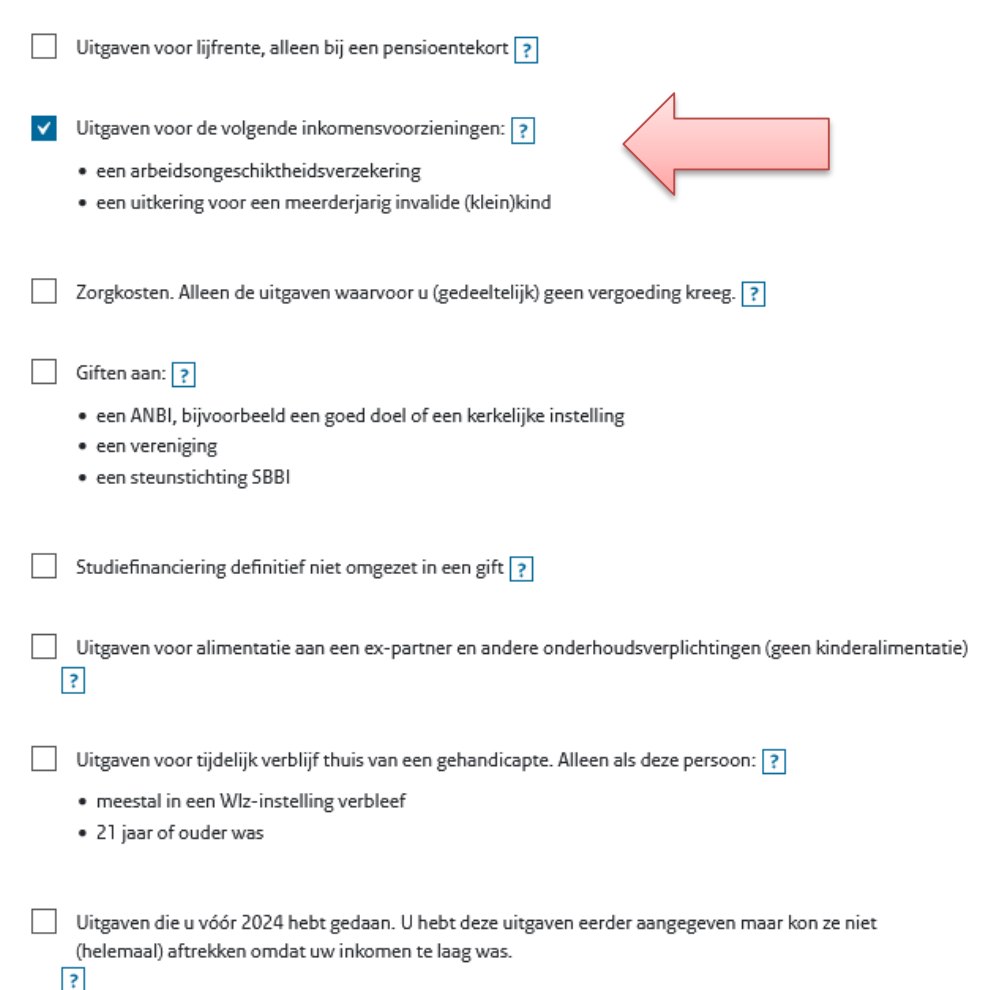

## Uitgaven voor andere inkomensvoorzieningen

A CUMULUS

| Aftrekbare premies lijfrente voor een<br>nvalide (klein)kind <b>?</b>       | meerderjarig                                          | €                                             |                             |                                |                                    |      |  |
|-----------------------------------------------------------------------------|-------------------------------------------------------|-----------------------------------------------|-----------------------------|--------------------------------|------------------------------------|------|--|
| remies voor een arbeidsongeschiktheidsverzekering                           |                                                       |                                               |                             |                                |                                    |      |  |
| 🤨 U mag alleen premies voor een arbe                                        | eidsongeschiktheidsverze                              | ekering aftrekken die                         | e u zelf hebt               | afgesloten e                   | n betaalde.                        |      |  |
| Staat op uw maandelijkse salarisspe<br>werkgever een (collectieve) arbeidse | ecificatie dat de premie o<br>ongeschiktheidsverzeker | op uw brutoloon werd<br>ing voor u afgesloter | d ingehoude<br>n heeft? Dar | en? Bijvoorbe<br>n mag u de pr | eeld omdat uw<br>remie niet aftrek | ken. |  |
| ? Verzekeringsmaatschappij en/of<br>product                                 | Polisnummer                                           | В                                             | 3edrag                      |                                |                                    |      |  |
| De verzekeraar                                                              | 218719                                                |                                               | €                           | 3.565                          |                                    | â    |  |

Als het goed is heeft u een overzicht van de verzekeringsmaatschappij gekregen met vermelding van de door u **betaalde** premies in 2024. Controleer het overzicht en vul de gegevens in.

Let op: mogelijk staan deze gegevens al voor-ingevuld door de belastingdienst. Controleer ze in dat geval voor de zekerheid. Voorlopige aanslag 2024: als dit van toepassing is, dan zal dat zeer waarschijnlijk door de belastingdienst al zijn aangegeven bij de voor-ingevulde gegevens.

Alleen wanneer er eind 2024/begin 2025 nog een aangepaste voorlopige aanslag is aangevraagd, staan hier misschien niet de juiste bedragen.

Deze bedragen zijn van belang om te zien hoeveel er uiteindelijk nog betaald moet worden. Bij de uiteindelijke aanslag gaat de belastingdienst altijd uit van de werkelijke bedragen (dus de hier ingevulde bedragen hebben daar geen invloed op)

#### Aanvullende vragen

A CUMULUS

#### Welke onderwerpen golden voor u in 2024?

- Voorlopige aanslag 2024 gehad. Dit kan zijn: ?
  - een voorlopige aanslag inkomstenbelasting en premie volksverzekeringen
  - een voorlopige aanslag Zorgverzekeringswet

Te verrekenen verliezen uit 2015 tot en met 2023 ?

Niet (volledig) verzekerd voor volksverzekeringen (AOW, Anw en Wlz) of Zorgverzekeringswet (Zvw). Dit kornt voor als u:

#### ?

- · (ook) buiten Nederland werkt
- deelvisser bent

Nettolijfrente of nettopensioen, afgekocht in 2023 ?

Te conserveren inkomen, zoals aanspraken op pensioen of lijfrente die ondergebracht zijn in het buitenland ?

Vermogen in een afgezonderd particulier vermogen, zoals een trust of een particulier fonds ?

Aftrek om dubbele belasting te voorkomen in 2024 en aftrek over buitenlandse inkomsten uit vorige jaren ?

#### Over het volgende krijgt u ook aanvullende vragen:

Aanvragen uitspraak van de Belastingdienst ?

# Voorlopige aanslagen 2024

#### A CUMULUS

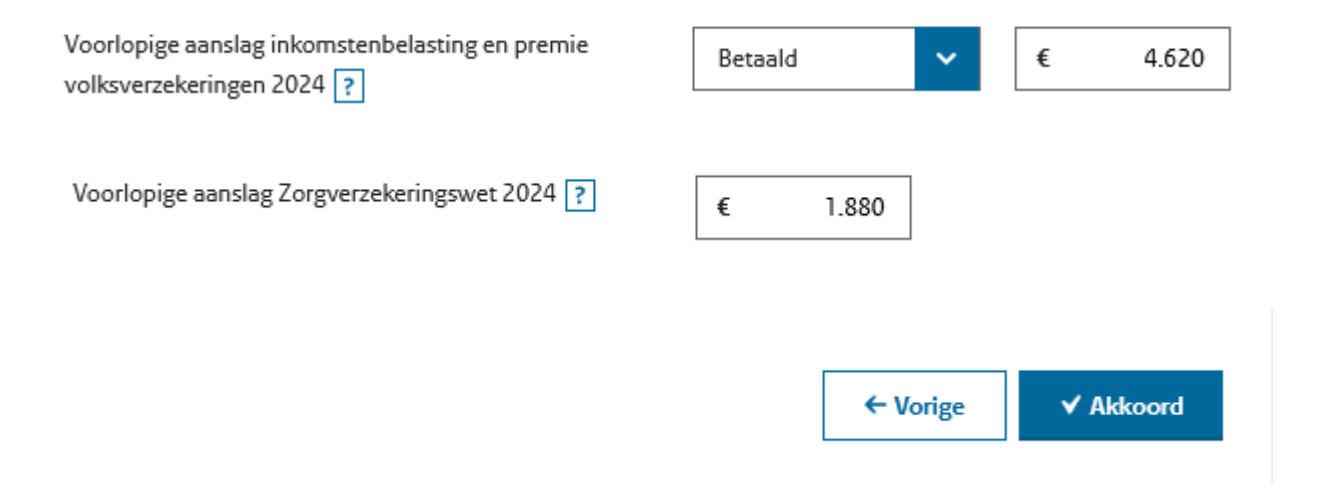

De premies voor een aanslag zorgverzekeringswet (ZVW) 2024 heeft u mogelijk van uw zakelijke rekening betaald.

Let op dat u deze bedragen als privé-opnames in Acumulus geboekt moet hebben en niet als zakelijke uitgaven!

# Aanvragen uitspraak van de Belastingdienst

A CUMULUS

| Hebt u in deze aangifte gegevens ingevuld waarover u een expliciete uitspraak van de Belastingdienst wilt? ?                                  | O Ja                                         | O Nee                               |                               |                       |
|----------------------------------------------------------------------------------------------------|----------------------------------------------|-------------------------------------|-------------------------------|-----------------------|
| Toelichting ?                                                                                                    |                                              |                                     |                               |                       |
| Licht in maximaal 70 tekens toe waarom u een <u>expliciete uitspraa</u><br>aangifte afwijkt van wat gebruikelijk is, of omdat u een wijziging | <u>ak van ons</u> wilt. I<br>aanbrengt in de | Bijvoorbeeld omd<br>manier waarop u | at uw standp<br>de winst bere | unt in de 🗙<br>ikent. |
|                                                                                                    |                                              | ← 1                                 | /orige                        | ✓ Akkoord             |

Meestal beantwoordt u deze vraag met Nee.

U kiest alleen **Ja** als u een expliciete uitspraak wilt over gegevens die u in uw aangifte heeft ingevoerd. U kunt vervolgens een toelichting geven en uw aangifte wordt dan gecontroleerd en beoordeeld.

Een goed alternatief is het aanvragen van "vooroverleg" https://www.belastingdienst.nl/wps/wcm/connect/bldcontentnl/themaoverstijgend/programmas\_en\_formulieren/verzoek-vooroverleg

## Overzicht belasting en inkomen

A CUMULUS

#### Inkomstenbelasting en premie volksverzekeringen

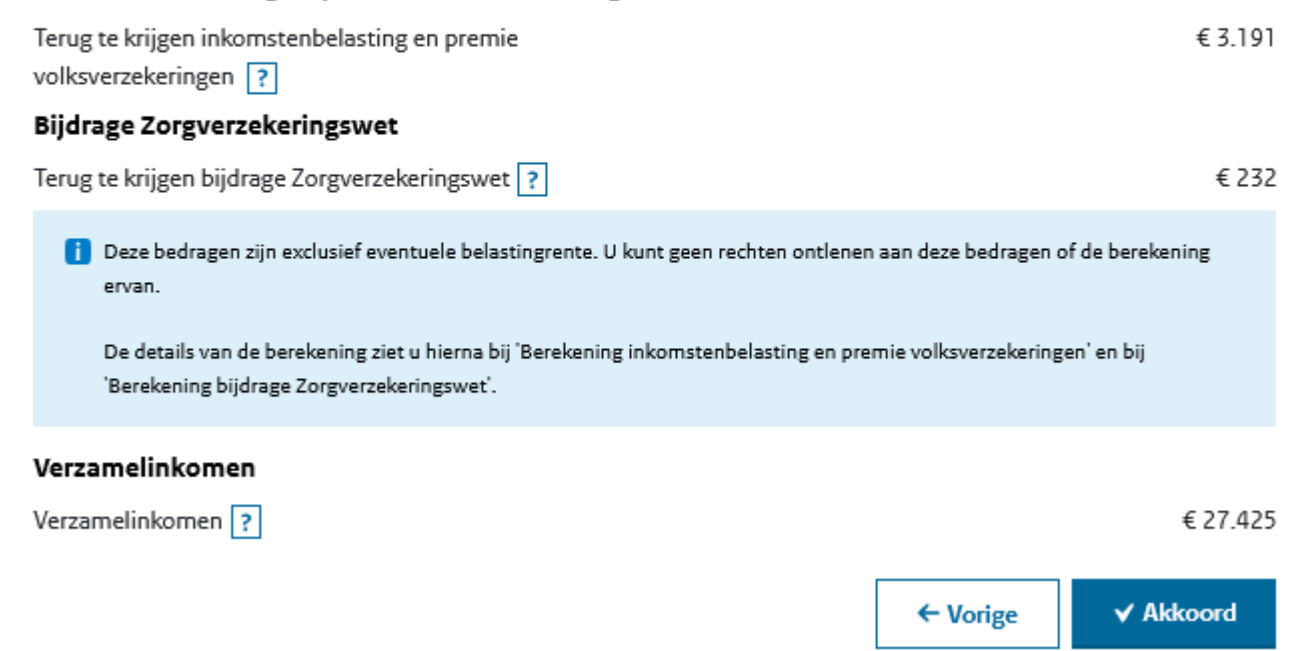

Hier ziet u een overzicht met het verschil tussen wat er uiteindelijk betaald of ontvangen kan worden en wat er via de voorlopige aanslagen al is betaald of ontvangen. Tip: als u veel geld terug verwacht, en u wilt niet wachten tot de aanslag die u doorgaans in mei/juni verwacht, dan kunt u alsnog een voorlopige aanslag aanvragen. Die wordt doorgaans heel snel (binnen 4-8 weken) opgelegd, dus dan hebt u het geld eerder op de rekening.

https://www.belastingdienst.nl/wps/wcm/connect/nl/voorlopige-aanslag/content/tot-wanneer-voorlopige-aanslag-aanvragen-wijzigen

# Tot wanneer kan ik een voorlopige aanslag aanvragen of wijzigen?

Meestal kunt u tot 1 mei van het volgende jaar een voorlopige aanslag <u>aanvragen</u> of <u>wijzigen</u>. De exacte datum hangt af van of u aangifte moet doen.

#### Let op!

Hebt u al aangifte gedaan? Dan kunt u over dat jaar geen voorlopige aanslag meer aanvragen. U kunt uw bestaande voorlopige aanslag ook niet meer wijzigen.

Als u bijvoorbeeld al belastingaangifte over 2024 hebt gedaan, dan kunt u geen voorlopige aanslag meer over 2024 aanvragen.

Als u aangifte moet doen, krijgt u daarover een aangiftebrief van ons. Die hebben we naar uw adres gestuurd en naar uw Berichtenbox op <u>MijnOverheid</u>.

#### U hebt al een aangiftebrief gekregen

Dan kunt u een voorlopige aanslag aanvragen of wijzigen tot de uiterste datum waarop uw aangifte binnen moet zijn. Die datum staat op uw aangiftebrief.

Hebt u uitstel gekregen voor uw aangifte? Dan is de uitsteldatum ook de uiterste datum dat u een voorlopige aanslag kunt aanvragen of wijzigen.

#### Voorbeeld

U hebt tot 1 september 2025 uitstel voor uw aangifte over 2024. Dan mag u tot 1 september 2025 een voorlopige aanslag over 2024 aanvragen of wijzigen.

#### U hebt geen aangiftebrief gekregen

Dan kunt u een voorlopige aanslag aanvragen of wijzigen tot 1 mei ná het jaar waarover u de voorlopige aanslag wilt aanvragen of wijzigen. Ná 1 mei kunt u alleen nog direct aangifte doen.

Er volgen nu enkele schermen met de berekening van de te verwachten aanslagen Inkomstenbelasting en premie ZVW 2024.

#### Berekening inkomstenbelasting en premie volksverzekeringen

## A CUMULUS i U ziet de berekening van de inkomstenbelasting en premie volksverzekeringen die u terugkrijgt. Klik op een regel om de details te bekijken. Terug te krijgen ? € 3.191 Inkomen 👃 Box 1: werk en woning ? € 27.425 👃 Box 3: sparen en beleggen ? €0 Ц Verzamelinkomen ? € 27.425 Berekening belasting en premie 👃 Inkomstenbelasting 🕐 € 2.556 👃 Premie volksverzekeringen ? € 7.583 Ь € 10.139 👃 Heffingskortingen 🕐 € 8.710 4 € 8.710 € 1.429 Totaal inkomstenbelasting en premie volksverzekeringen ? Betaald bedrag via voorlopige aanslag ? € 4.620 Nieuw bedrag aanslag ? €-3.191

Klik op een pijltje bijvoorbeeld voor **Box 1: werk en woning** om de toelichting voor de berekening uit te klappen.

Klik op <u>Bekijk</u> voor de uitleg bij een bedrag.

Als u recht heeft op zelfstandigenaftrek (en mogelijk startersaftrek) dan ziet u dit staan bij het veld Ondernemersaftrek.

| 1  | erug te krijgen ?                                          |          |          |          | € 3.19   |
|----|------------------------------------------------------------|----------|----------|----------|----------|
| In | komen                                                      |          |          |          |          |
|    | ∧ Box 1: werk en woning ?                                  |          | €        | 27.425   |          |
|    | Inkomsten uit werk en woning                               |          |          |          |          |
|    | Winst uit onderneming ?                                    |          | > Bekijk | € 40.304 |          |
|    |                                                            |          |          |          |          |
|    | Investeringsregelingen<br>Acumulus Webboekhouding <b>?</b> | > Bekijk | € 805    |          |          |
|    | Ondernemersaftrek ?                                        | > Bekijk | € 3.750  |          |          |
|    | Mkb-winstvrijstelling (13,31% van €<br>?                   | 35.749)  | € 4.759  |          |          |
|    | Subtotaal                                                  | -        | +<br>ب   | € 9.314  |          |
|    | Belastbare winst uit onderneming ?                         | ]        |          | € 30.990 | -        |
|    | Uitgaven voor inkomensvoorzieningen ?                      | ]        | > Bekijk | € 3.565  |          |
|    | Totaal inkomsten uit werk en woning                        |          |          | Ļ        | € 3.565  |
|    | Totaal box 1: werk en woning ?                             |          |          |          | € 27.425 |
|    |                                                            |          |          |          |          |

# Berekening inkomensafhankelijke bijdrage Zorgverzekeringswet (Zvw)

A CUMULUS

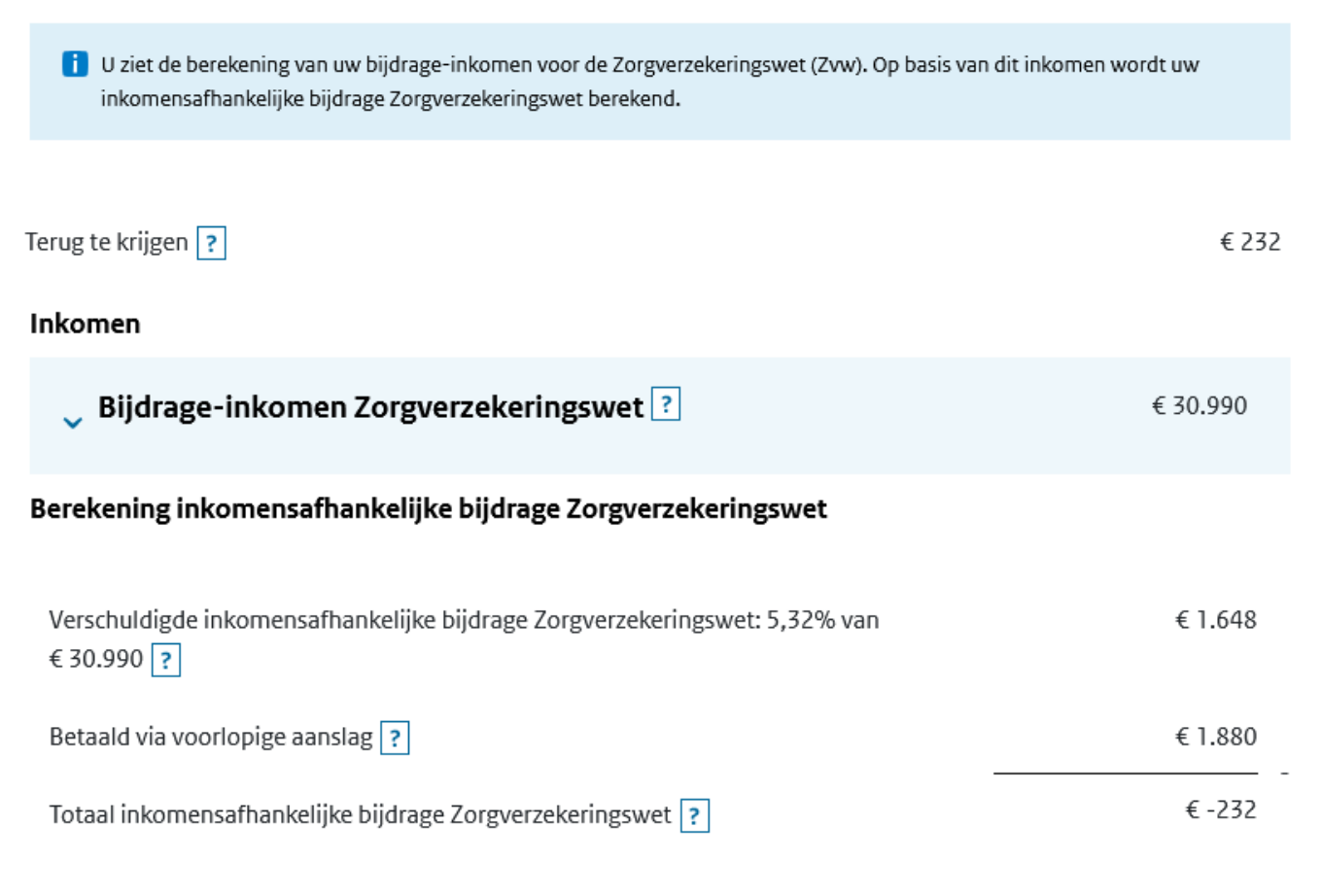

Wij denken dat bij dit scherm geen verdere uitleg nodig is.

#### A CUMULUS

#### Aangifte inkomstenbelasting 2024

|   | Introductie                            | ✓ |
|---|----------------------------------------|---|
|   | Persoonlijke gegevens van<br>A Cumulus | • |
|   | Partner                                | ✓ |
|   | Vooraf ingevulde gegevens              | ✓ |
|   | Persoonlijke gegevens kinderen         | ✓ |
|   | Onderneming                            | • |
| ~ | Gegevens onderneming(en)               | • |
| ~ | Ondernemersaftrek                      | • |
|   | Inkomsten                              | ✓ |
|   | Woningen en andere onroerende zaken    | ✓ |
| ~ | Bankrekeningen en andere bezittingen   | • |
|   | Hypotheken en andere schulden          | • |
| ~ | Uitgaven                               | ✓ |
| ~ | Aanvullende vragen                     | • |
| ~ | Overzicht belasting en premies         | • |

Naar verzenden

Naar verzenden

A CUMULUS

#### Nu verzenden

Klik op 'Opslaan en naar verzenden' als u de aangifte van A CUMULUS hebt ingevuld en nu wilt ondertekenen en verzenden.

#### Later verzenden

Wilt u de aangifte later verzenden? Klik dan op 'Opslaan en afsluiten'. Uw gegevens worden dan bewaard op Mijn Belastingdienst. Als u later opnieuw inlogt, kunt u uw aangifte eventueel wijzigen of aanvullen en verzenden.

← Vorige Opslaan en afsluiten

✓ Opslaan en naar verzenden

# HET INVULLEN VAN DE AANGIFTE IS KLAAR!

Klik op **Opslaan en naar verzenden** en zorg dat u uw DigiD codes bij de hand heeft.

Tip: slaap er een nachtje over en loop alles de volgende dag nog een keer door. Overigens kan een verstuurde aangifte altijd weer geopend, aangepast en opnieuw verstuurd worden. Zo lang er nog geen aanslag is opgelegd, wordt alleen de laatste inzending door de belastingdienst in behandeling genomen.

# Klik op Inloggen met DigiD.

U komt vervolgens in een beveiligde omgeving waar u met behulp van uw DigiDcodes de aangifte kunt ondertekenen en verzenden.

Als u ook voor uw partner verzendt, let dan goed op dat er twee keer opnieuw ingelogd moet worden.

Controleer of de aangifte daadwerkelijk verzonden is!

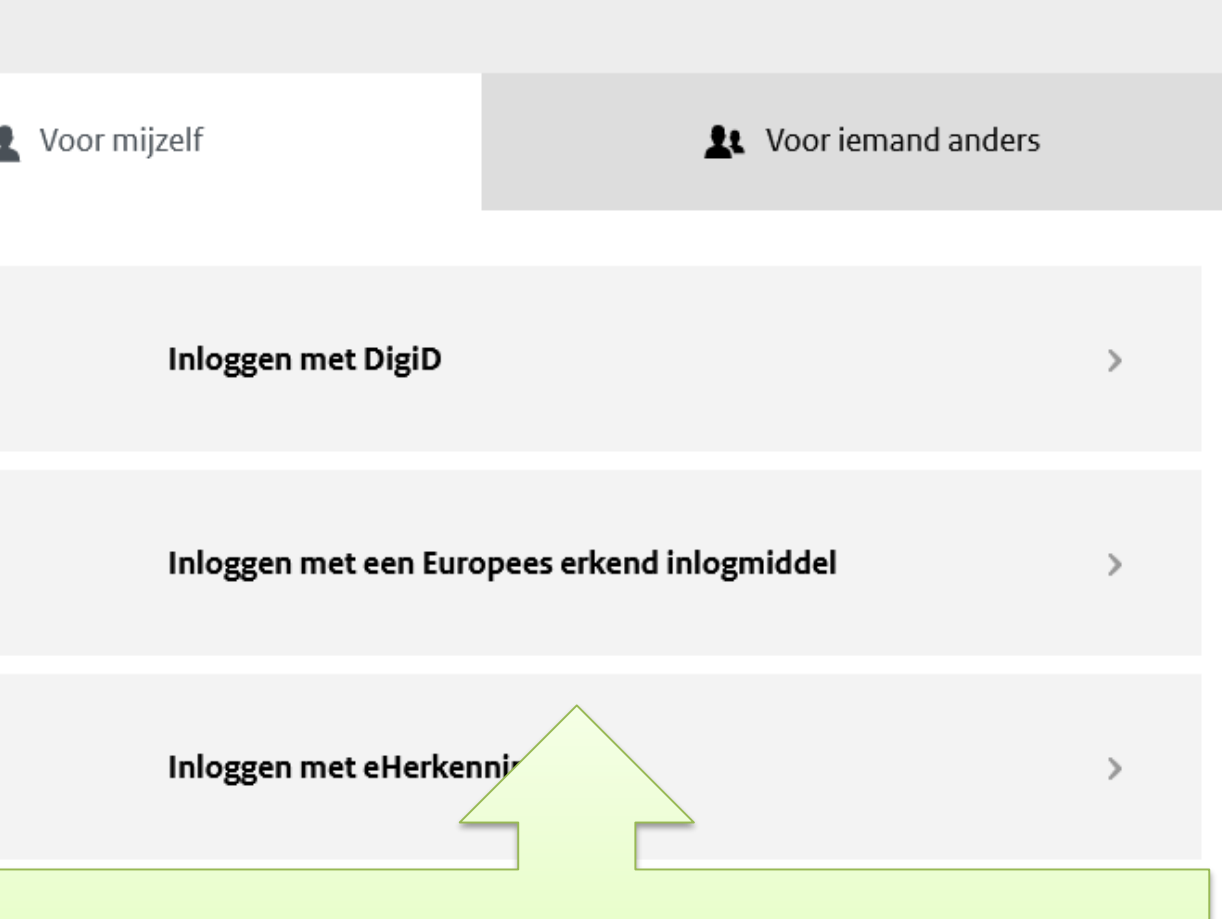

De aangifte inkomstenbelasting 2024 is klaar.

We gaan in de presentatie / syllabus verder met schermen voor een vennoot in een VOF (samenwerkingsverband).

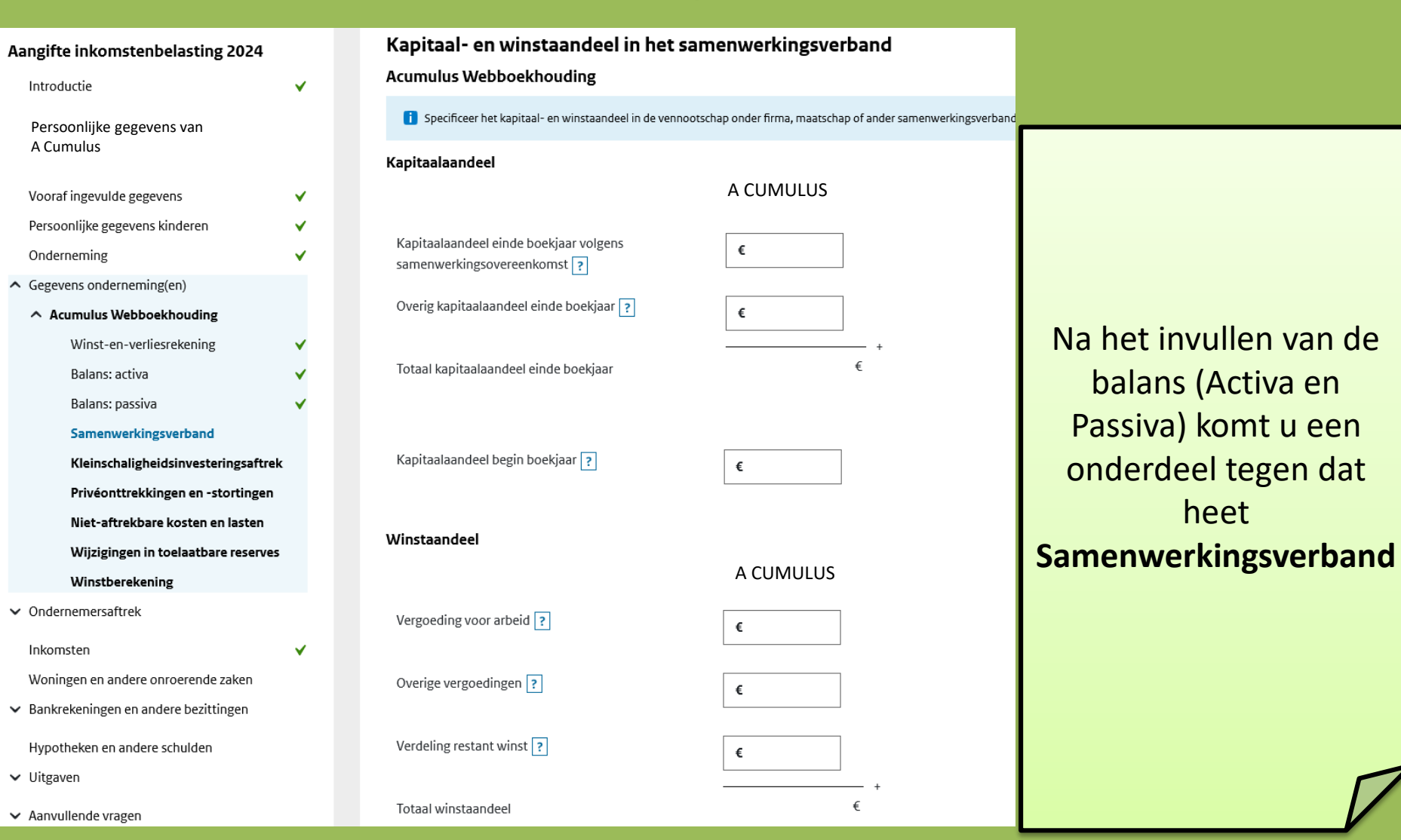

Meestal heeft u als VOF per vennoot een kapitaalrekening aangemaakt in Acumulus.

Kapitaalaandeel begin boekjaar = Saldo kapitaalrekening op 1 januari

Kapitaalaandeel einde boekjaar = Saldo kapitaalrekening op 31 december

Mocht u geen gebruik maken van kapitaalrekeningen dan neemt u per vennoot het betreffende deel van het Eigen vermogen aan begin en einde boekjaar.

#### Kapitaalaandeel

Kapitaalaandeel einde boekjaar volgens samenwerkingsovereenkomst ?

Overig kapitaalaandeel einde boekjaar ?

Totaal kapitaalaandeel einde boekjaar

Kapitaalaandeel begin boekjaar ?

Winstaandeel

Vergoeding voor arbeid ?

Overige vergoedingen ?

Verdeling restant winst ?

Totaal winstaandeel

| € | 0      | ]    |
|---|--------|------|
|   |        | 1    |
| € | 56.973 |      |
|   |        |      |
|   | € 56   | .973 |
|   |        |      |

A CUMULUS

€ 38.560

A CUMULUS

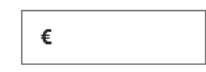

€

€ 20.152

€ 20.152

# Overige kapitaalaandeel is hier de helft van het eigen vermogen einde boekjaar.

We hebben hier gekozen voor 50/50 verdelen van de winst (totaal was € 40304)

In principe is het niet heel belangrijk in welke van de 3 vakken de winst wordt ingevuld.

Kijk naar bijlage 2 van de Jaarrekening 2024: kleinschaligheidsinvesterings-aftrek.

De vennoten van een VOF mogen onderling afspreken wie van de vennoten welk deel van de aftrek claimt. Als het in totaal maar niet meer dan de totale investering is <sup>(2)</sup>

De drempel van € 2800 geldt voor het totale investeringsbedrag, niet voor het aandeel in de investering per vennoot.

Let op: Acumulus geeft vervoermiddelen ook aan in deze bijlage. Er zijn echter diverse voorwaarden aan verbonden om te bepalen of een vervoermiddel voor de kleinschaligheidsaftrek (KIA) in aanmerking komt.

Als u van mening bent dat uw vervoermiddel voor de KIA in aanmerking komt, dan kunt u dit hier invullen. Als het vervoermiddel niet aan de voorwaarden voldoet dan kunt u deze investering weglaten, zonder in Acumulus iets te hoeven wijzigen.

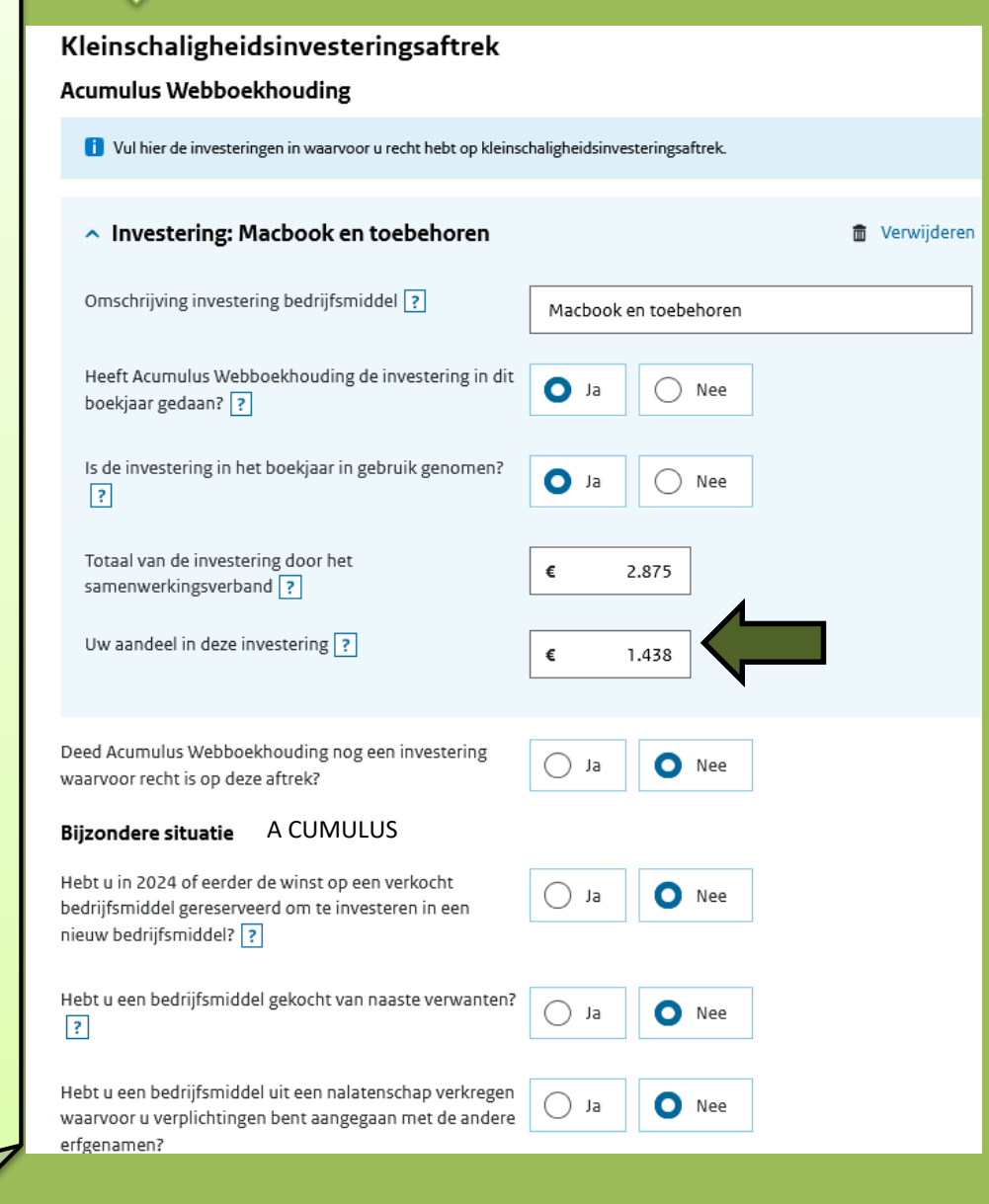

# Willekeurige afschrijvingen

#### Acumulus en Co

🚺 Vul hier alleen de willekeurige afschrijvingen in van u. Vul hier dus niet de willekeurige afschrijvingen van derden in.

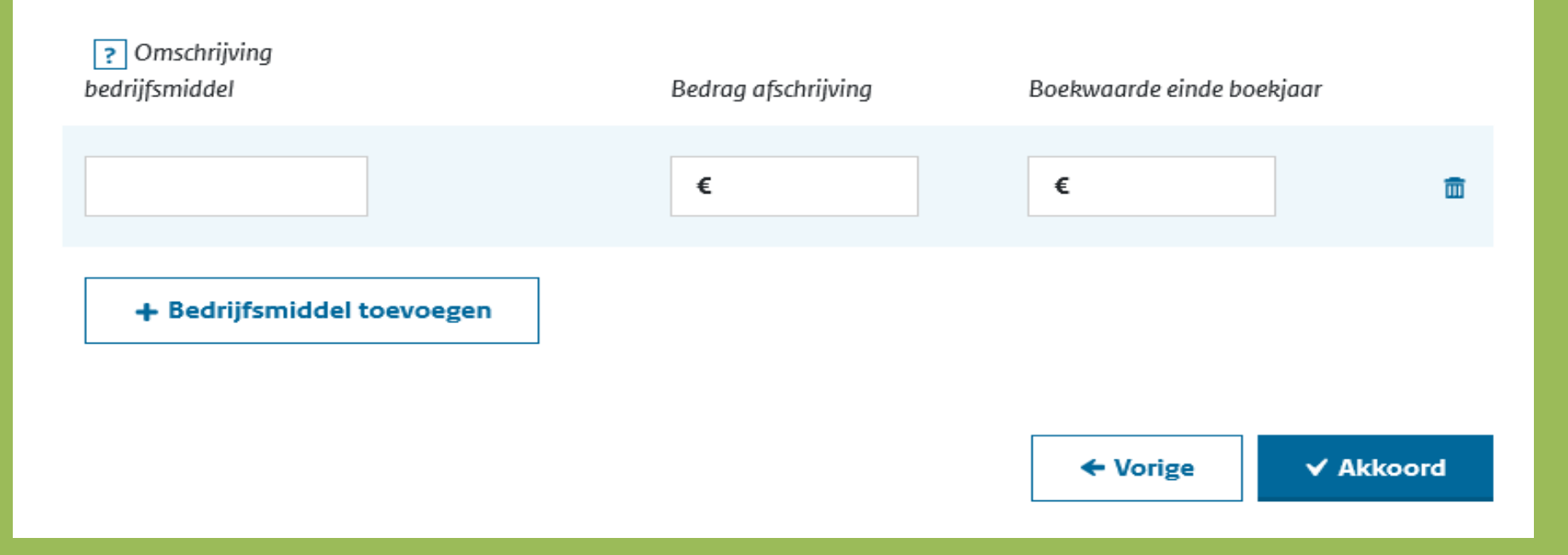

Kijk naar bijlage 3 van de Jaarrekening 2024: Willekeurige afschrijvingen

U moet goed naar het overzicht kijken en ZELF bepalen welke afschrijving willekeurig is geweest. Het kan zijn dat de ene vennoot wel recht heeft op willekeurig afschrijven en de andere vennoot niet.

In de praktijk is vaak alleen sprake van willekeurige afschrijving bij startende ondernemers.

# Fiscalewinstberekening Acumulus Webboekhouding A CUMULUS Ondernemingsvermogen einde boekjaar ? € 56.973 In woorden uitgelegd: Je start met een bepaald bedrag. Ondernemingsvermogen begin boekjaar ? € 38,560 (Beginvermogen) Daar komt je € 18.413 winst bij en je prive-opnames Saldo ondernemingsvermogen ? gaan daar vanaf. Dan houd je een bedrag over Privéonttrekkingen ? € 1.739 (eindvermogen) € 20.152 Winstberekening Fiscalewinstberekening ? € 20.152 Eindvermogen – beginvermogen – winst = privé onttrekking/storting 56.973 - 38.560 - 20.152 = - 1.115 (negatief bedrag is onttrekking)

Let op: Winstberekening en Fiscalewinstberekening moeten gelijk zijn; anders kan de aangifte niet verstuurd worden.

# Extra bijlage: Schermafdruk via Overzichten > Balans 2024 (+ vinkje bij "Toon Inhoud")

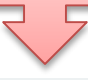

Passiva (financiering)

Vreemd vermogen Te betalen BTW

#### \* Overzichten » Balans van 01-01-2024 t/m 31-12-2024

2024 🗤 🕃 Toon inhoud 🗹 Toon restwaarde oude investeringen 🗌

#### Activa (middelen & bezittingen)

| Vaste | activa |  |
|-------|--------|--|

Vlottende activa

| Investeringen                                                                                  |          |           |
|------------------------------------------------------------------------------------------------|----------|-----------|
| ACUM12 Pers. auto aanschaf: 15-07-2015, prijs EX BTW: 13900.00, restwaarde: 2900               | 2 900,00 |           |
| Mediamarkt, Apeldoorn - Laptop HP aanschaf: 01-02-2019, prijs EX BTW: 859.00, restwaarde: 0.00 | 0,00     |           |
| Inventaris aanschaf: 28-12-2019, prijs EX BTW: 1115.00, restwaarde: 0.00                       | 0,00     |           |
| iMAC aanschaf: 27-03-2019, prijs EX BTW: 2400.00, restwaarde: 0.00                             | 0,00     |           |
| Boormachine aanschaf: 15-07-2020, prijs EX BTW: 469.00, restwaarde: 0.00                       | 70,00    |           |
| Freesmachine aanschaf: 25-08-2020, prijs EX BTW: 2275.00, restwaarde: 0.00                     | 320,00   |           |
| Nieuwe laptop en toebehoren aanschaf: 29-11-2021, prijs EX BTW: 2450.00, restwaarde: 0.00      | 830,00   |           |
| Elektrische fiets aanschaf: 01-08-2022, prijs EX BTW: 1528.93, restwaarde: 0.00                | 820,00   |           |
| Aanschaf kantoorapparatuur aanschaf: 16-11-2022, prijs EX BTW: 980.00, restwaarde: 0.00        | 560,00   |           |
| Kantoormeubelen aanschaf: 31-12-2023, prijs EX BTW: 2750.00, restwaarde: 0.00                  | 2 150,00 |           |
| Macbook en toebehoren aanschaf: 16-09-2024,prijs excl. btw: 2875.00, restwaarde: 0.00          | 2 720,00 |           |
|                                                                                                |          | 10 370 00 |

| 🔅 Verschil van ontvangen en betaalde BTW                                                                                                    | 8 380,26  |          |
|----------------------------------------------------------------------------------------------------|-----------|----------|
| 2023 te betalen                                                                                                    | 1 323,00  |          |
| 31-01 Afdracht Q4 2023                                                                                                    | -1 423,00 |          |
| 20-04 Afdracht 01-01-2024/31-03-2024 Betaald met Ideal                                                                                                    | -2 516,00 |          |
| 3 18-07 01-04-2024/30-06-2024 Afdracht                                                                                                    | -3 810,00 |          |
| © 06-11 Teruggaaf 01-07-2024/30-09-2024                                                                                                    | 638,00    |          |
|                                                                                                    |           | 2 592,26 |
| rediteuren (openstaande facturen van leveranciers)                                                                                                    |           |          |
| 4-12-2024 - Abonnement vakblad 2025                                                                                                    | 151,51    |          |
|                                                                                                    |           | 151,51   |
| lverige passiva                                                                                                    |           |          |
| Deelbet. crediteuren (aftrekken van crediteuren)                                                                                                    |           | 0,00     |
| Qredits Lening                                                                                                    |           | 8 013,25 |
|                                                                                                    |           |          |
| eningen & schulden                                                                                                    |           |          |
|                                                                                                    |           | 0,00     |
|                                                                                                    |           |          |
| Ondernemings-vermogen                                                                                                    |           |          |
| and a second second s |           |          |

#### Ondernemings-vermogen = Totaal activa - vreemd vermogen

| Eigen vermogen | 113 945,77 |
|----------------|------------|
|                | 113 945,77 |

| Voorraden                                                   |           |            |
|-------------------------------------------------------------|-----------|------------|
| Beginvoorraad                                               | 10 500,00 |            |
| Voorraadafname                                              | -2 000,00 |            |
|                                                             |           | 8 500,00   |
| Debiteuren (openstaande facturen van klanten)               |           |            |
| 05-12-2024 - Factuur 2024038 (Klaassen VOF)                 | 2 643,85  |            |
| • Ontvangen deelbetalingen - Factuur 2024038 (Klaassen VOF) | -1 943,85 |            |
|                                                             |           | 700,00     |
| Teveel afgedragen buitenlandse BTW                          |           |            |
| Ontvangen buitenlandse BTW                                  | 0,00      |            |
|                                                             |           | 0,00       |
| Teveel afgedragen overige BTW                               |           |            |
| Ontvangen overige BTW                                       | 0,00      |            |
|                                                             |           | 0,00       |
| Overige activa                                              |           |            |
|                                                             |           |            |
| Saldi                                                       |           |            |
| NL69RAB00151530303                                          |           | 55 708,82  |
| NL97RAB001515330300                                         |           | 49 423,97  |
| Paypal - rek.nr. invullen                                   |           | 0,00       |
|                                                             |           | 124 702,79 |